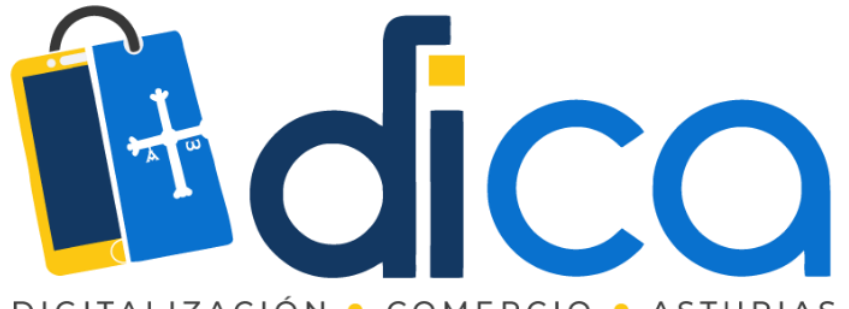

DIGITALIZACIÓN • COMERCIO • ASTURIAS

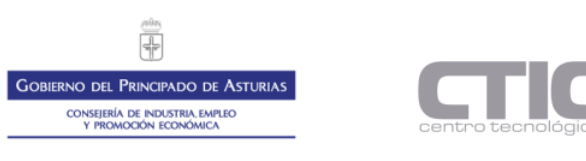

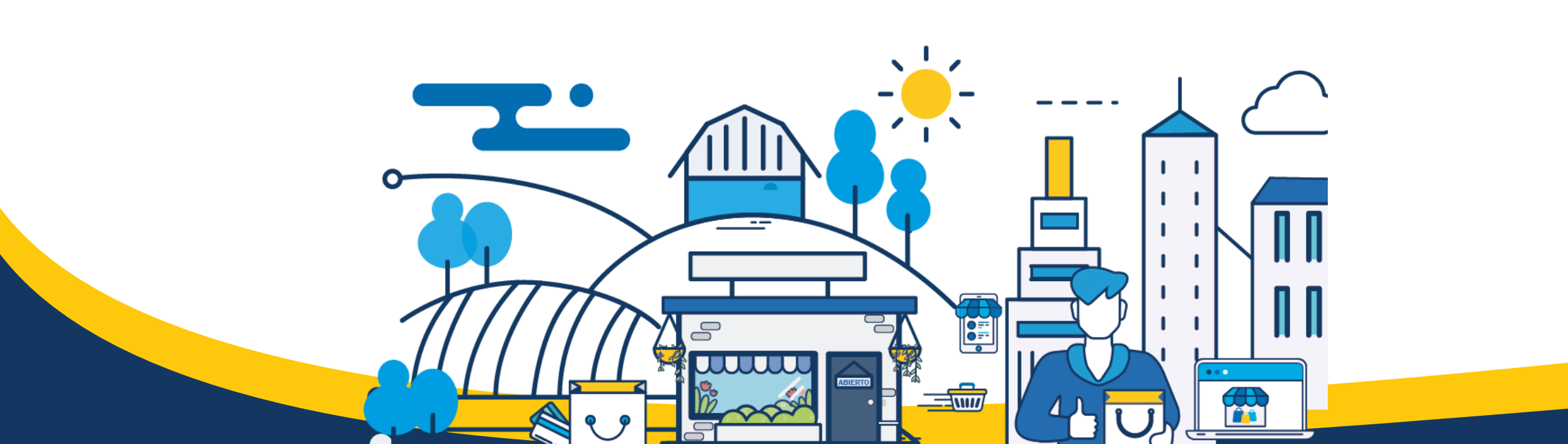

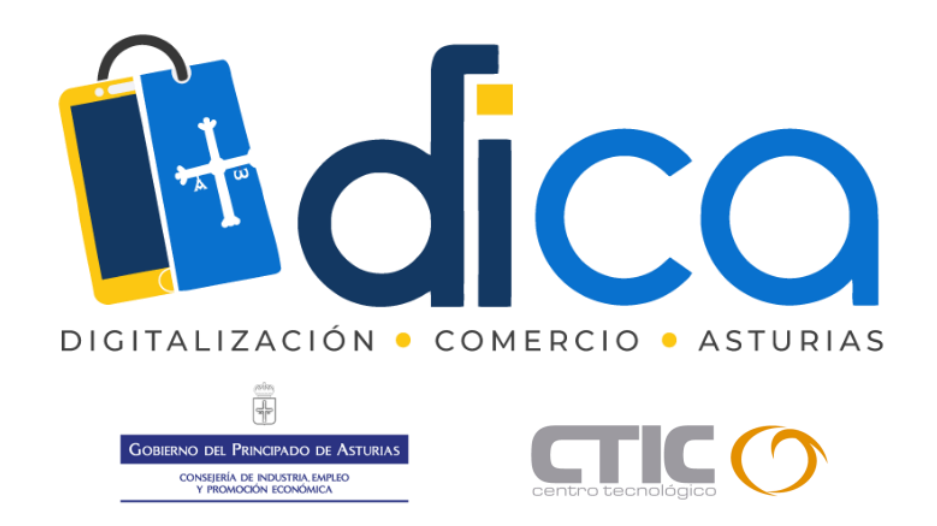

1. Muchas gracias por tu interés en esta actividad; empezaremos en unos instantes.

2. Recuerda apagar tu cámara y silenciar tu micrófono.

3. Durante la sesión para cualquier pregunta, puedes utilizar el chat interno de la plataforma. Al final abriremos micros y turno de preguntas.

4. La sesión será grabada, y podrá ser publicada posteriormente en los canales del proyecto DICA; puedes abandonarla en cualquier

momento.

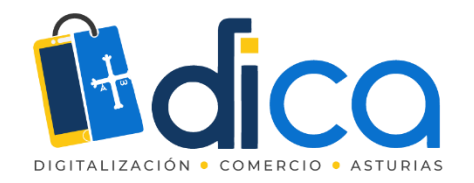

# F-COMMERCE CÓMO VENDER A TRAVÉS DE FACEBOOK

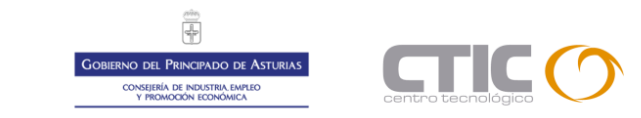

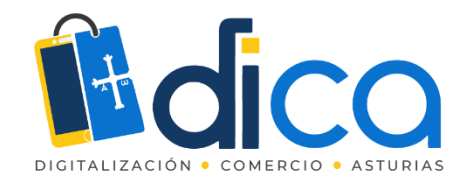

### Entendiendo como funciona Facebook

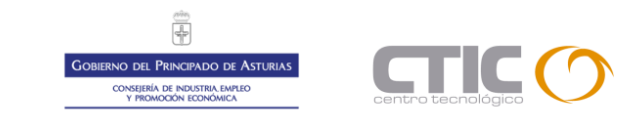

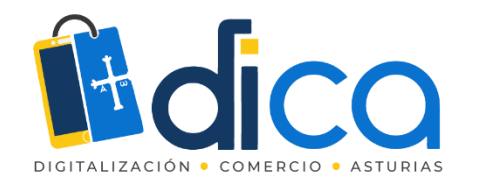

# ¿Qué es el algoritmo de Facebook?

El algoritmo de Facebook decide que publicaciones ven las personas cada vez que revisan su *feed* de Facebook y en que orden aparecen esas publicaciones.

Facebook nos recuerda que no existe un algoritmo único, sino mas bien "multiples capas de modelos y clasificaciones de aprendizaje automático", diseñadas para predecir que publicaciones serán "las mas valiosas y significativas para un individuo a largo plazo."

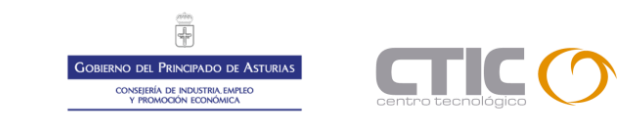

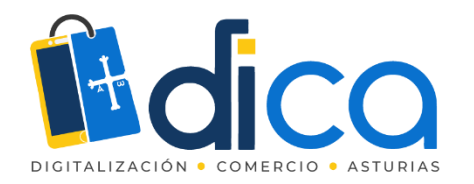

# Key Moments in the History of the Facebook Algorithm

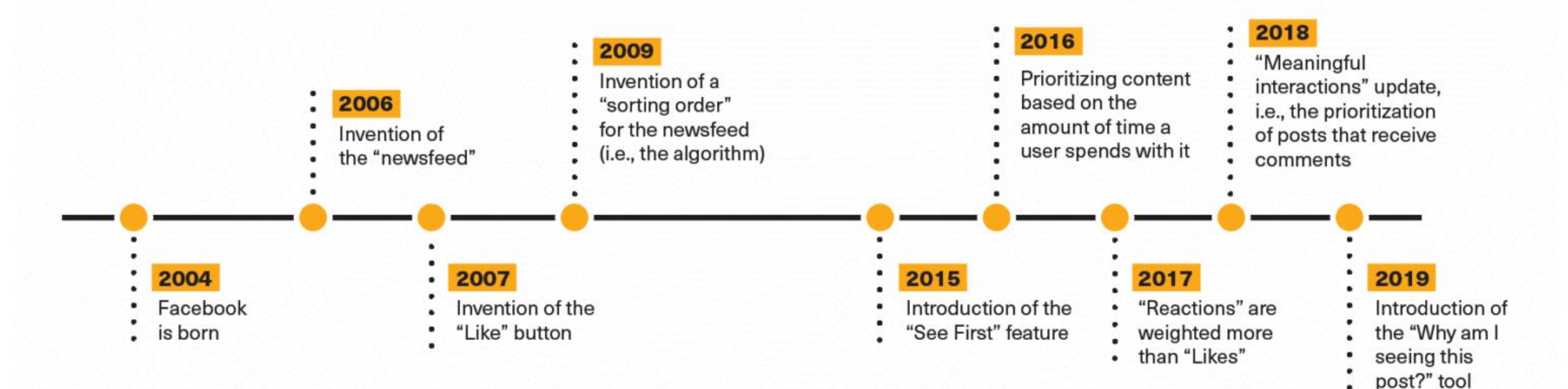

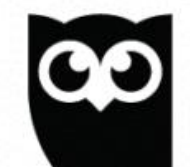

Fuente Hootsuite

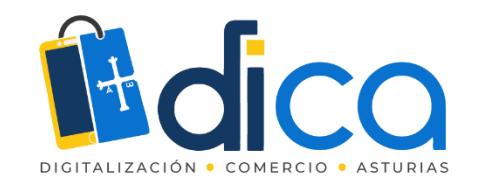

### El algoritmo de Facebook en 2021

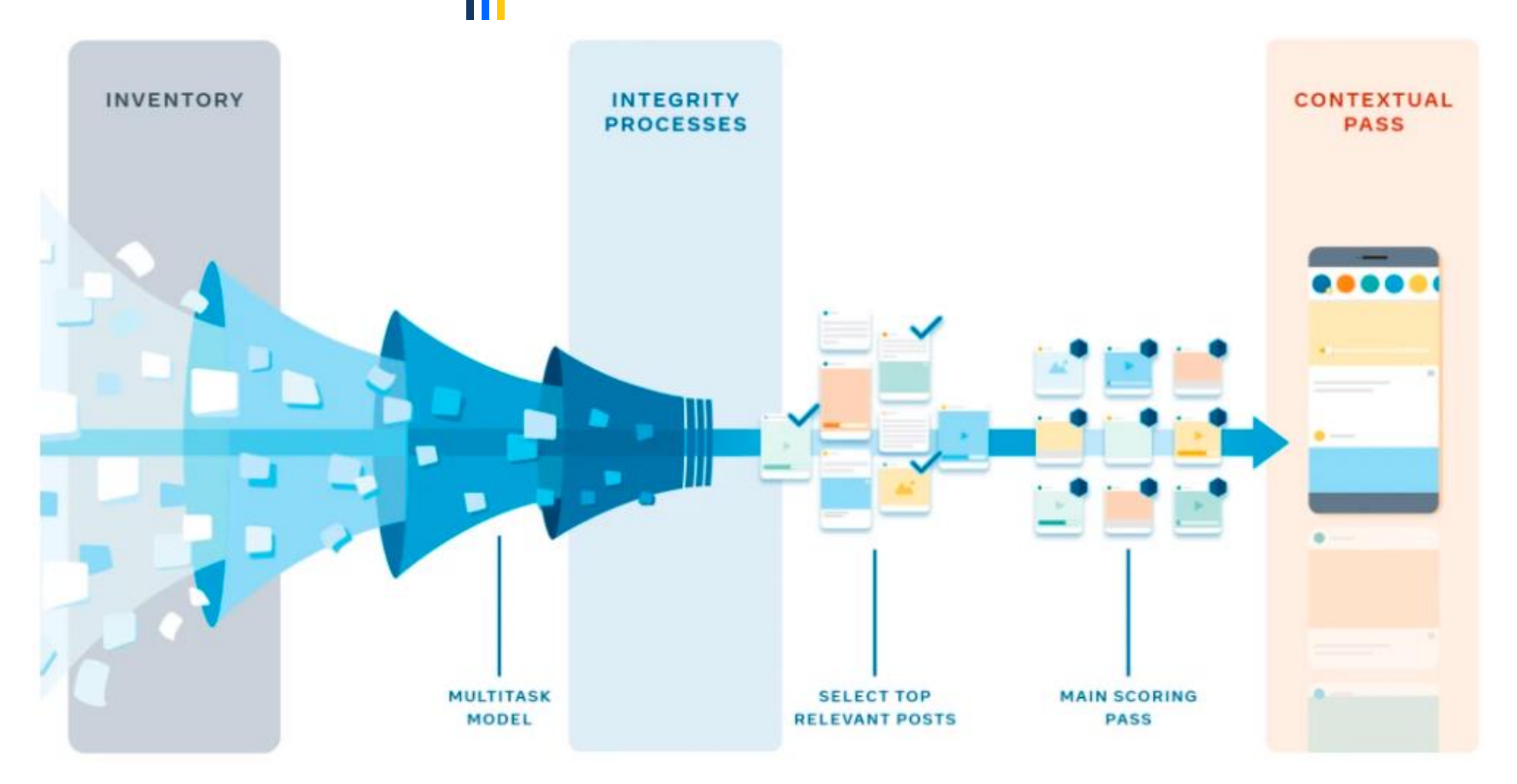

https://tech.fb.com/news-feed-ranking/

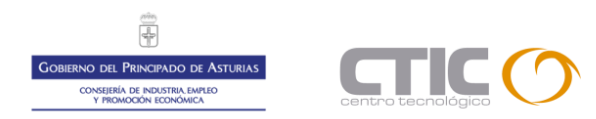

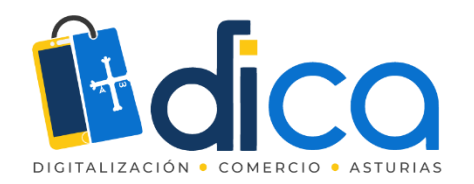

# Explicación "sencilla" del algoritmo

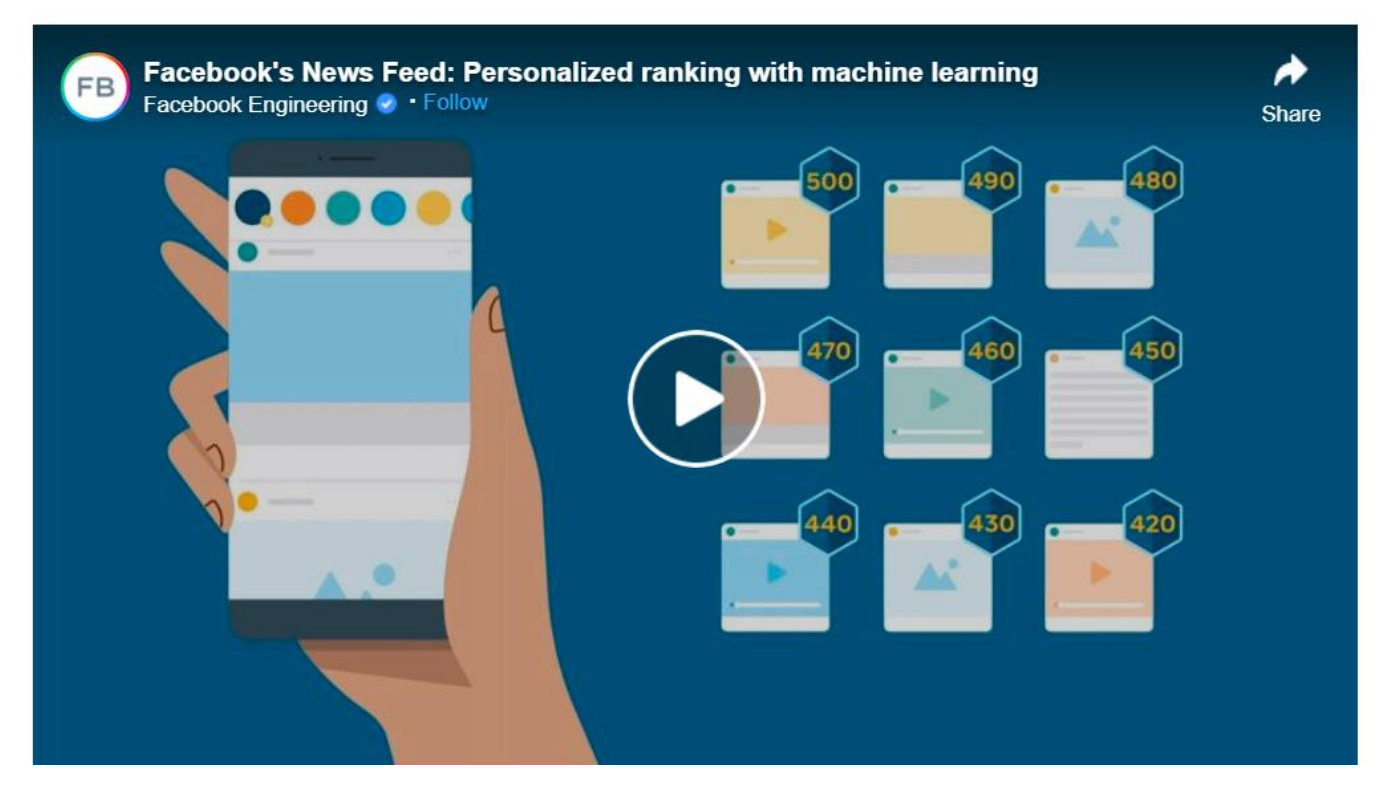

<u>Ver video</u> <u>https://www.facebook.com/watch/?v=264352435037706</u>

Explicación del algoritmo (español): <u>http://fibramax.ec/asi-predice-facebook-que-contenidos-quieres-ver-en-tu-feed/</u>

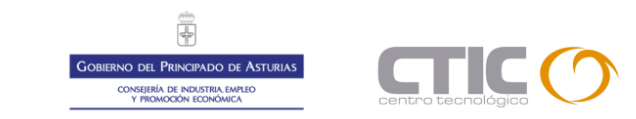

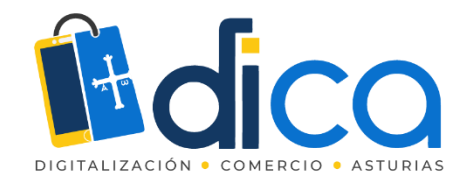

### Antes de empezar a vender

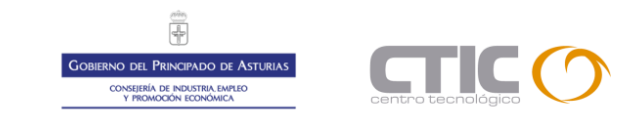

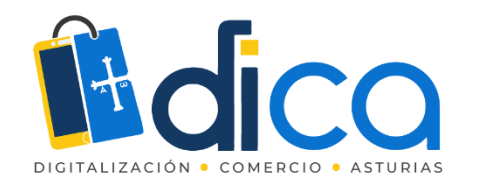

### Recomendaciones

- Tener una página de empresa.
- Optimizar la información de la página:
  - Personalización de imagen de perfil y portada.
  - Información completa y veraz.
  - Personalizar la URL de la página creando un nombre de usuario.
  - Crear un botón de llamada a la acción.
- Publicar de forma habitual.
- Tener seguidores (no hace falta que sean cientos).

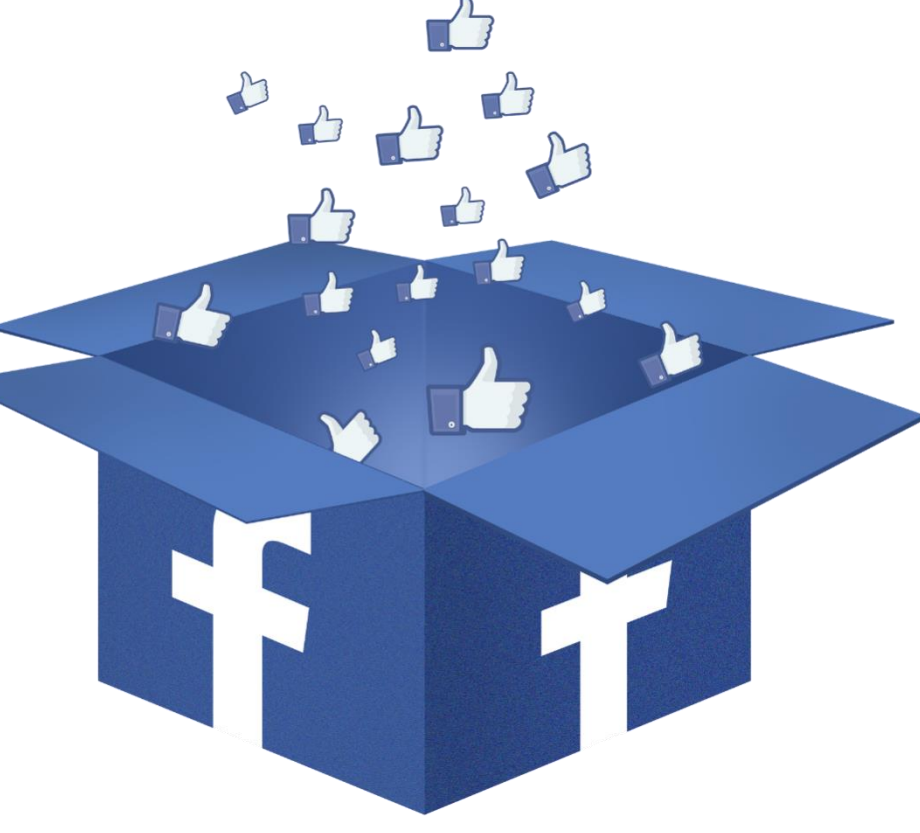

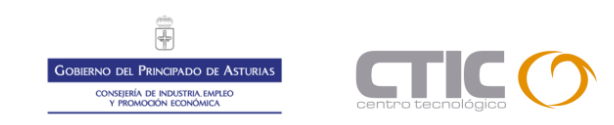

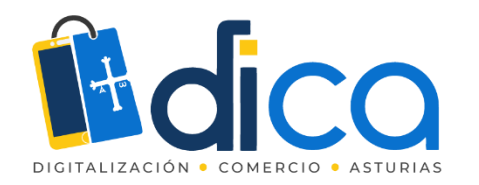

# Portada y perfil

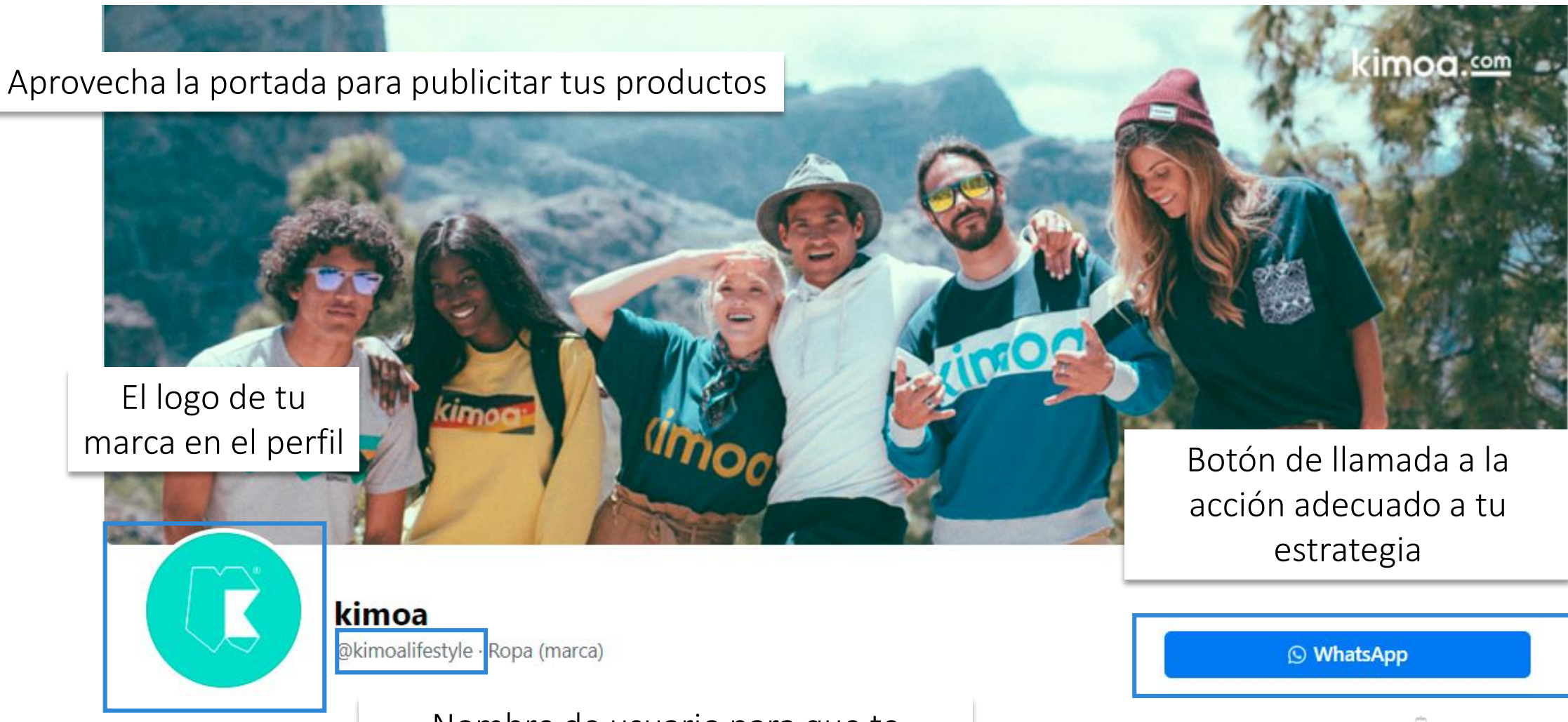

Nombre de usuario para que te mencionen y para personalizar tu URL

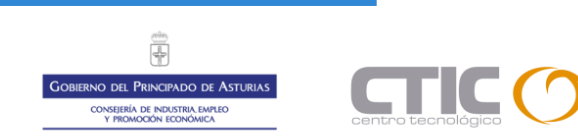

# NATURAL HEALTHY LOVE ANIMALS VEGAN INNOVATIVE FORMULAS SUSTAINABLE

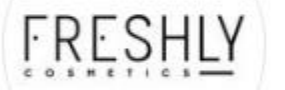

### Freshly Cosmetics 🗢

@freshlycosmetics · Salud/belleza

S WhatsApp

Inicio Tienda Opiniones Vídeos Vermás 🕶

┢ Me gusta

GREEN VITAN CONCENTRATE SERUM

Enviar mensaje

•••

Q

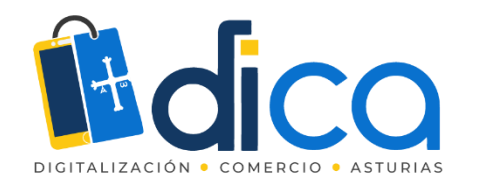

| La              | Bañadores La Pala<br>@BanadoresLaPala · Ropa (marca)                                                                                                    |
|-----------------|----------------------------------------------------------------------------------------------------|
| Inicio          | Vídeos Fotos Información Ver más 🕶                                                                                                    |
| Infor           | mación Ver todo                                                                                                    |
| Fin ca ac       | ma española de diseño de moda para los peques de la<br>sa, especializada en línea de baño y todo lo que lo<br>ompaña, camisetas, blusones, cestas y más. <b>Ver menos</b>                |
| in<br>se<br>tie | mostraremos las novedades que nuestra firma vaya<br>corporando y que puedan ser del interés de nuestros<br>guidores. Nuevas colecciones, tejidos, diseños, eventos,<br>ndas y mucho más. |
| Gr              | acias por acompañarnos !!                                                                                                    |
| Ba              | ñadores La Pala sigue creando y creciendo desde España<br>ra el mundo gracias a todos vosotros.                                                                                          |
| Si<br>Ila<br>nu | quieres distribuir nuestros productos ponte en contacto<br>mando al teléfono 661 816 641 o a través del formulario de<br>estra web. <b>Ver menos</b>                                     |
| 24              | 90 personas le gusta esto                                                                                                    |
| 25              | 41 personas siguen esto                                                                                                    |
| 🌐 ht            | p://banadoreslapala.es/                                                                                                    |
| <b>%</b> 95     | 4 04 54 79                                                                                                    |
| 🔗 Er            | viar mensaje                                                                                                    |
| Re Re           | pa (marca)                                                                                                    |

### Información de la página

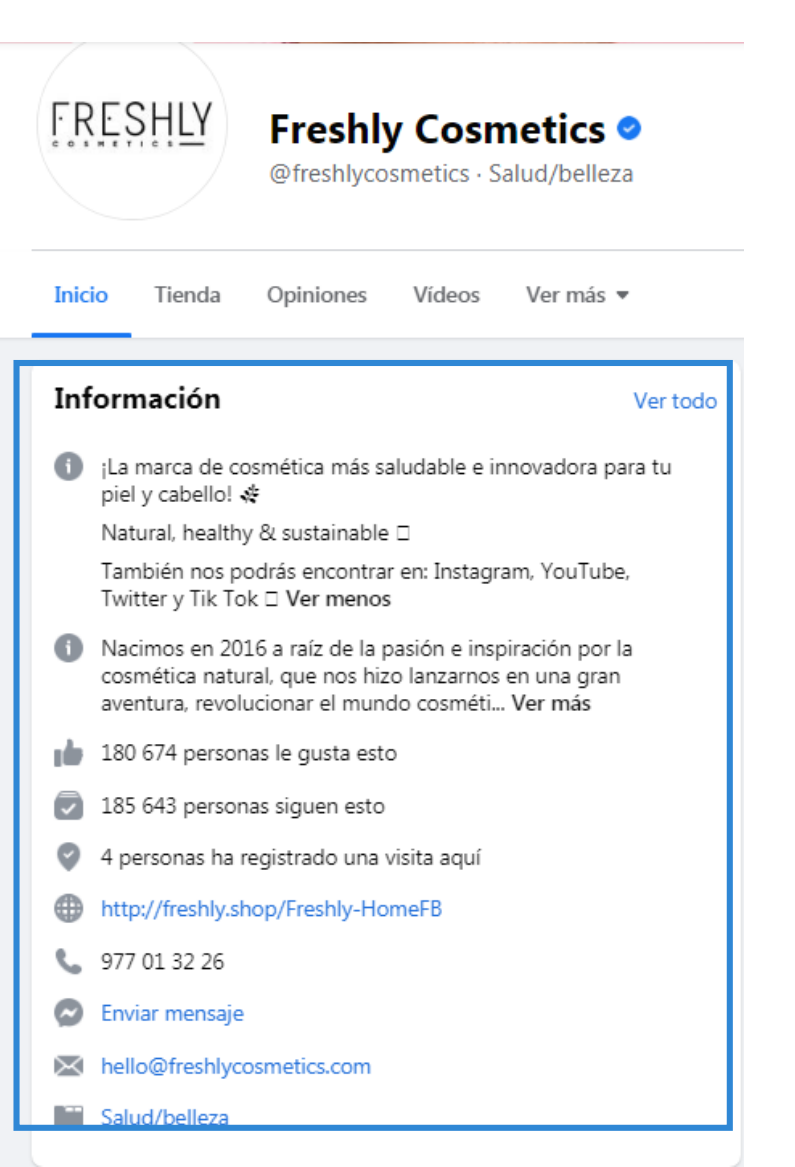

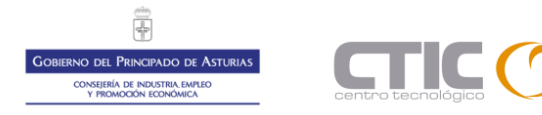

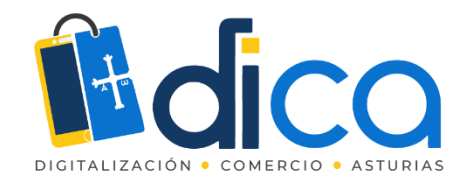

### Facebook Marketplace

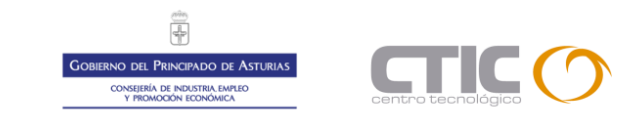

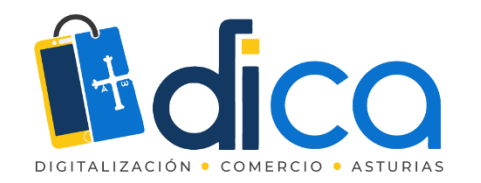

¿Qué es el Marketplace de Facebook?

Es una plataforma en la que puedes encontrar un listado de productos y servicios filtrados por áreas geográficas, categorías y precios. Pone en contacto a compradores y vendedores para que puedan concretar transacciones comerciales a través de Messenger y comentarios.

Generalmente las personas usan Facebook Marketplace para vender las cosas que ya no usan en su hogar. Sin embargo, debido a sus características y al volumen de personas a las que llega, muchas empresas y profesionales han empezado a usarlo.

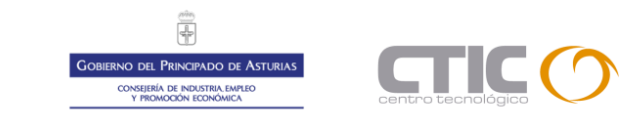

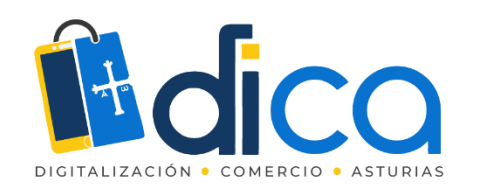

¿Cómo funciona Marketplace de Facebook?

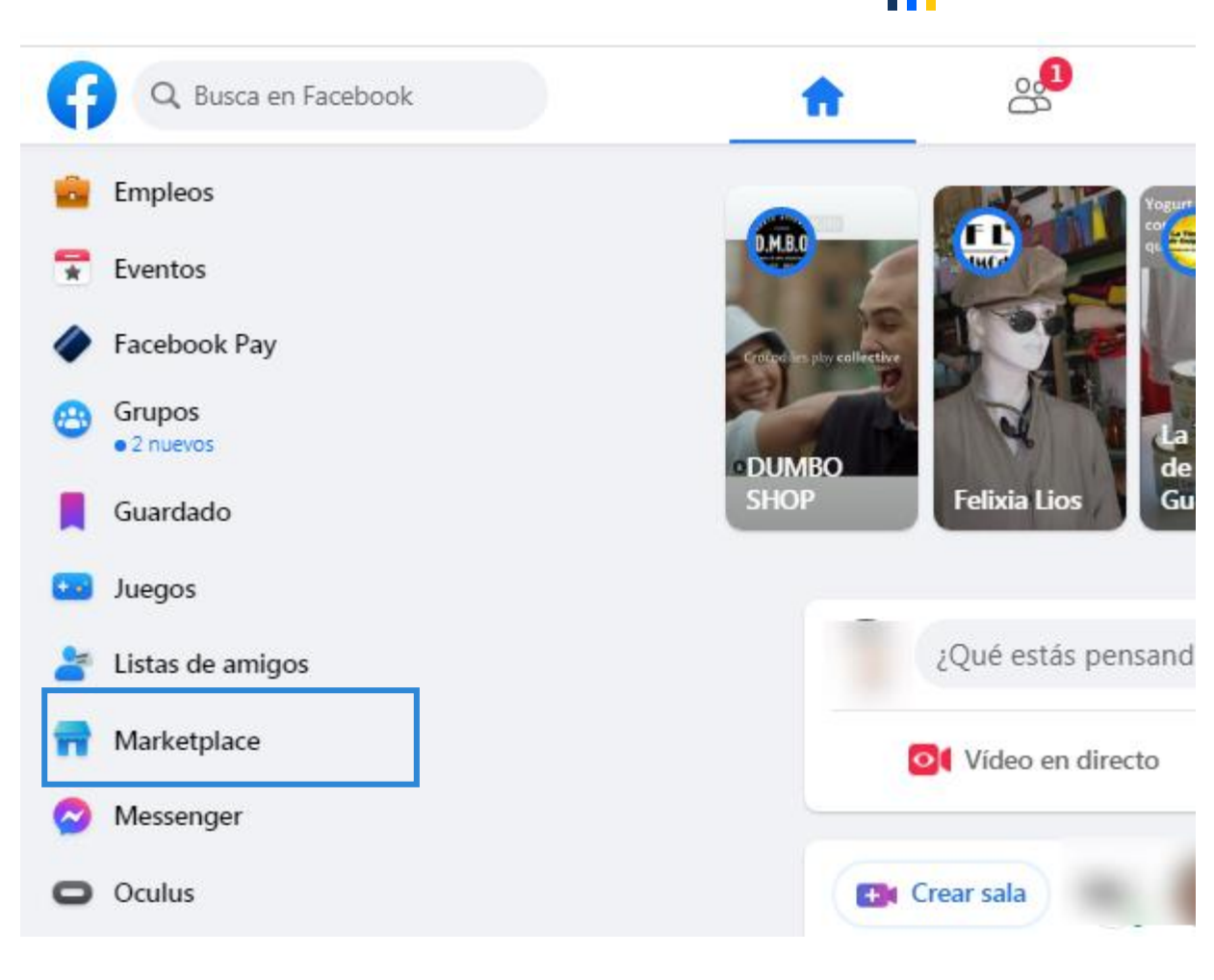

- Los usuarios de Facebook que desean comprar productos solo deben buscar en el menú de aplicaciones la opción de "Marketplace".
- Al acceder pueden ver la lista de productos y ponerse en contacto con el propietario para comprar, negociar u obtener más información sobre el contenido de las publicaciones.

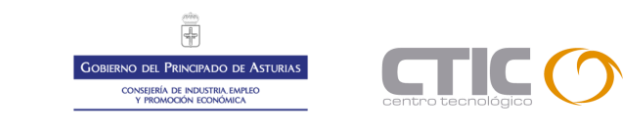

Marketplace > Jardín y exteriores

### Jardín y exteriores

Q Busca en Marketplace

+ Crear nueva publicación

Filtros

#### Oviedo · En un radio de 100 kilómetros

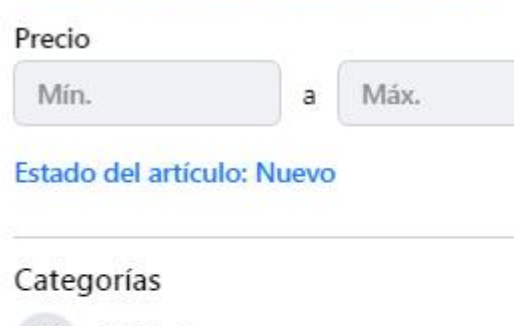

v

Rehículos

Alquiler de propiedades

Aficiones

Anuncios clasificados

Artículos deportivos

Artículos gratuitos

Artículos para el hogar

Electrónica

0

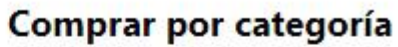

| Estanque ornamental      | Piscinas y spas | Cocina al aire libre                    | Iluminación para exteriores | Artículos para jardinería |
|--------------------------|-----------------|-----------------------------------------|-----------------------------|---------------------------|
| Maquinaria de jardinería | Accesorios pa   | ira aves y f <mark>a</mark> una salvaje | Productos para cercado      | Decoración de jardines    |
| Estructuras de jardín    |                 |                                         |                             |                           |

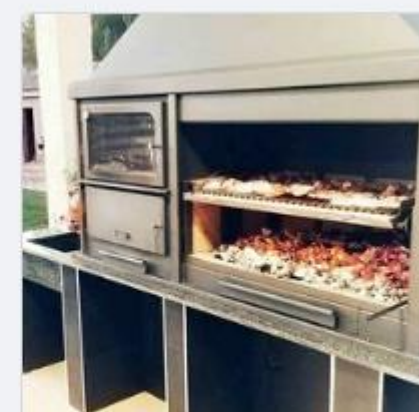

1990 € Venta barbacoas Oviedo, Principado de Asturias

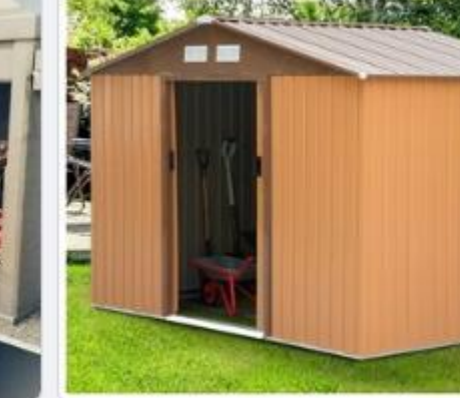

375 € #OFERTON#COBERTIZO ENVIO GRATIS■CONTRAREEMBOLSO Boñar, Castilla y León

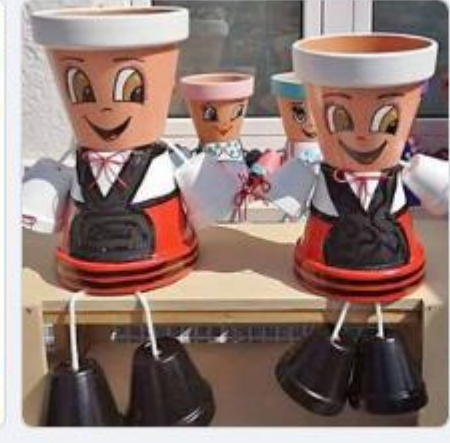

25 € IO Macetas d asturianin@s <sup>2</sup> Gijón, Principado de Asturias

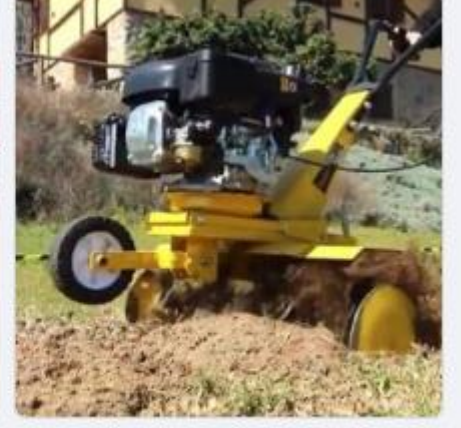

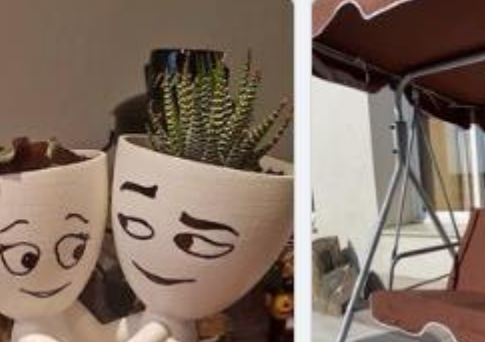

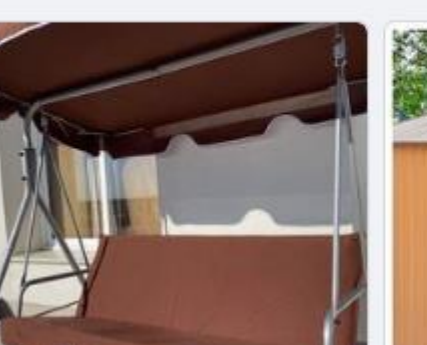

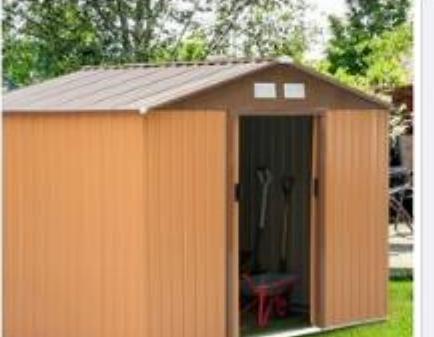

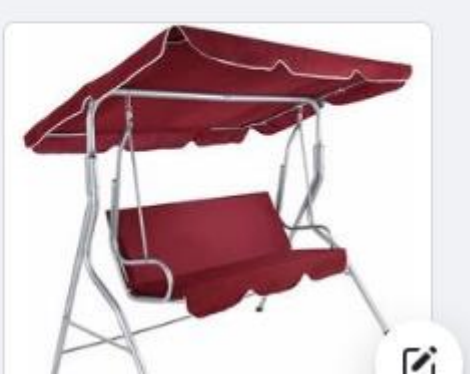

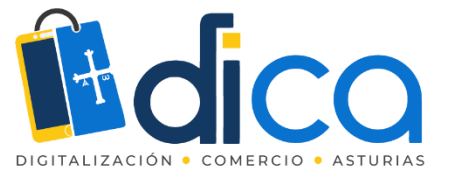

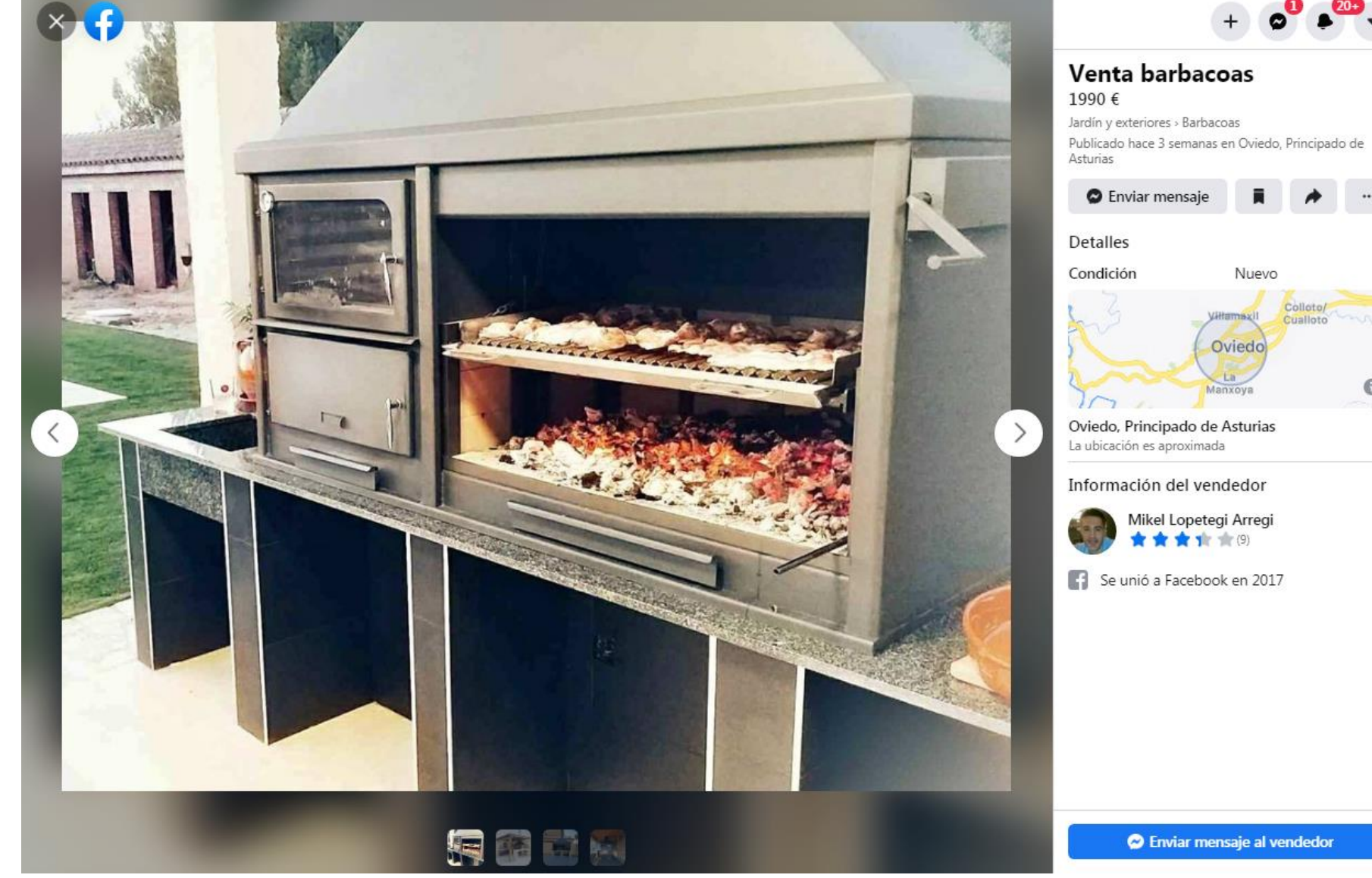

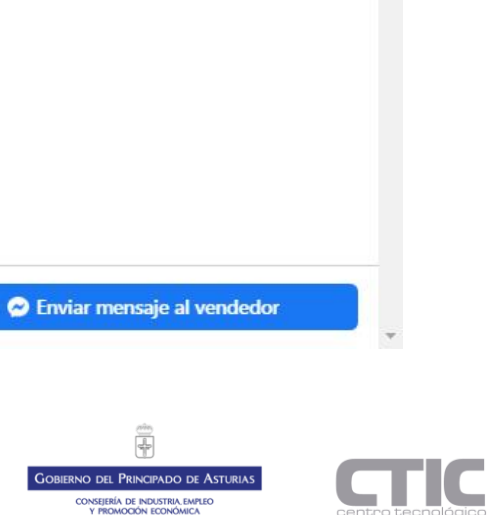

CONSEJERÍA DE INDUSTRIA EMPLEO Y PROMOCIÓN ECONÓMICA

( )

...

0

Nuevo

Colloto/ Cuallot

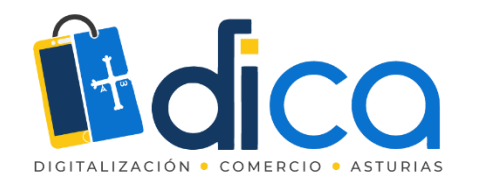

# Vender en Marketplace

Cuando vendes algo en Marketplace, se crea un anuncio público que puede ver cualquier persona en Marketplace, en la sección de noticias, en la búsqueda y en otros lugares, dentro o fuera de Facebook.

Todos los anuncios de Marketplace deben cumplir con las Políticas de comercio.

### Para vender un artículo en Marketplace:

- En la sección de noticias, haz clic en Marketplace en el menú de la izquierda.
- Haz clic en Crear publicación y, a continuación, en Artículo en venta.
- Haz clic en **Añadir fotos** para subir una foto del artículo desde el ordenador.
- Escribe la información sobre el artículo.
- Haz clic en Publicar para realizar la publicación en Marketplace.

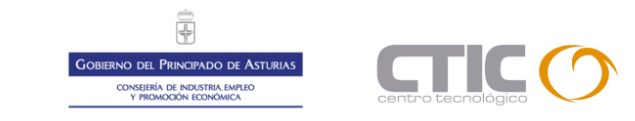

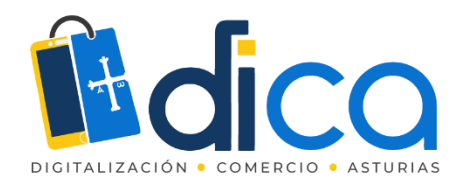

### Crear una publicación en el Marketplace

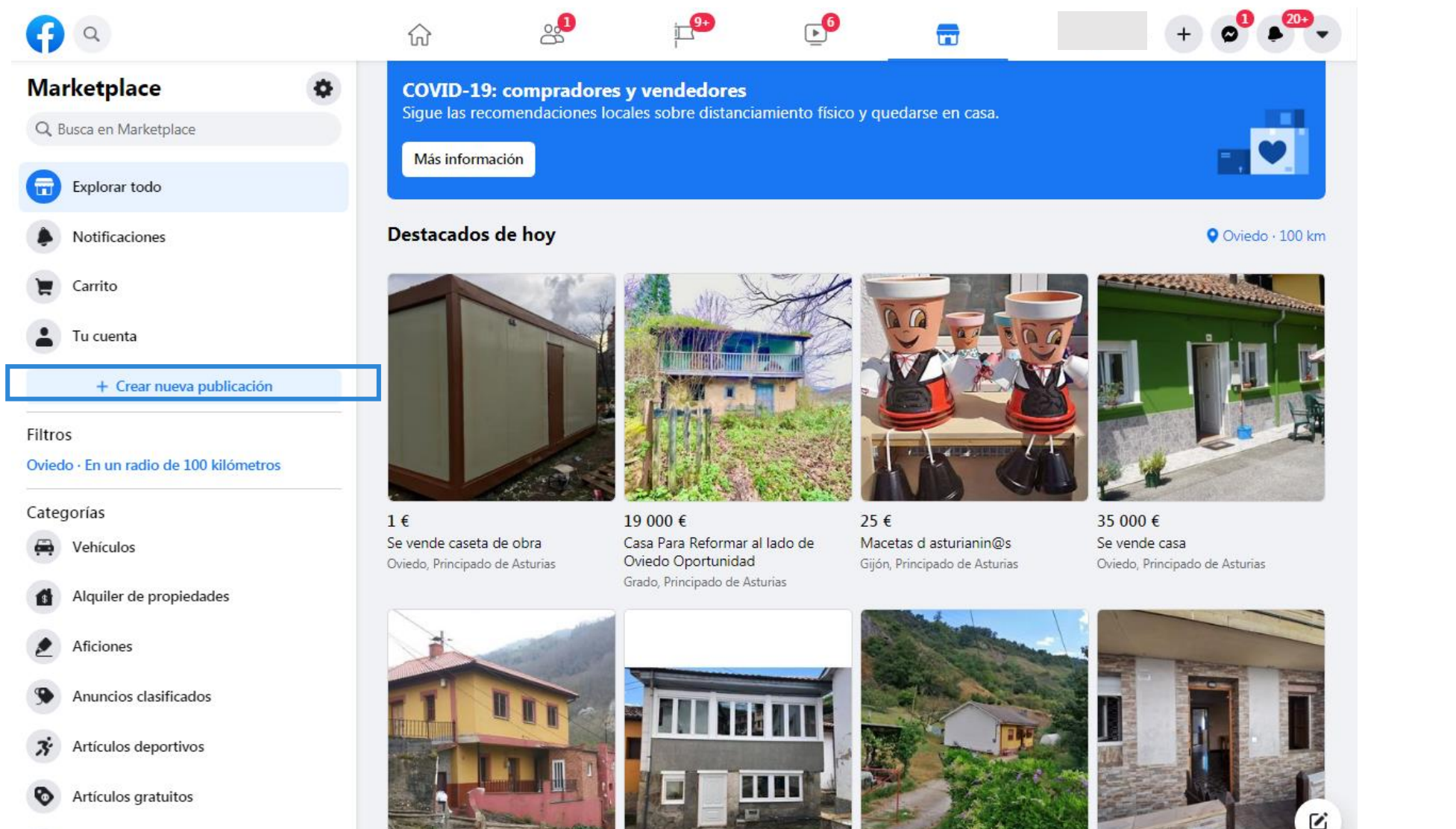

20 250 €

Artículos para el hogar

79 000 €

90,000 €

57 000 €

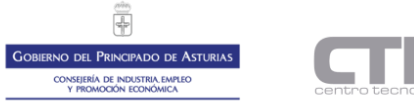

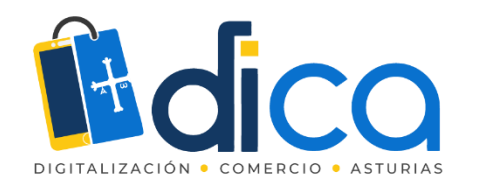

## Crear nueva publicación

Elige el tipo de publicación

Tus publicaciones

0 Ayuda para vendedores Crear una publicación en el Marketplace

Elige el tipo de publicación

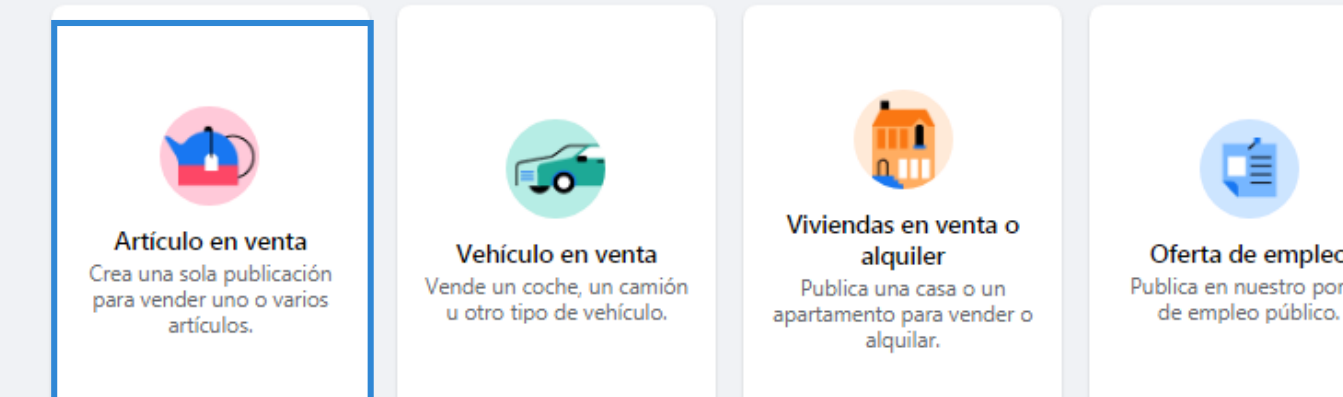

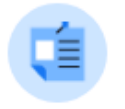

Oferta de empleo Publica en nuestro portal

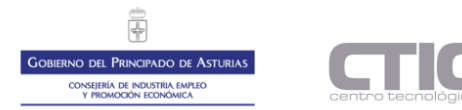

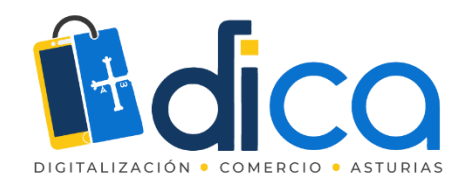

## Crear una publicación en el Marketplace

|                                                                                                    |                                                                                        | +                                                                                                    |
|----------------------------------------------------------------------------------------------------|----------------------------------------------------------------------------------------|----------------------------------------------------------------------------------------------------|
| Marketplace Artículo en venta Celia Diaz González Publicación en Marketplace · @ Público Fotos · 0/10 - Puedes añadir un máximo de 10 fotos. | Vista previa<br>Vista previa de la publicación<br>Cuando creas una publicación, puedes | +<br>Título<br>Precio<br>Publicado hace unos segundos en Madrid<br>Guardar<br>Detalles<br>La descripción aparecerá aquí.<br>Carabanchel<br>Valecas<br>Unadrid<br>Valecas<br>Unadrid<br>Valecas<br>Valecas<br>Valecas |
| Precio<br>Categoría •                                                                                                    | consultar su vista previa para saber qué<br>aspecto tendrá en Marketplace.             | Información del vendedor<br>Celia Diaz González                                                                                                    |
| Estado •                                                                                                    |                                                                                        | Enviar mensaje                                                                                                    |

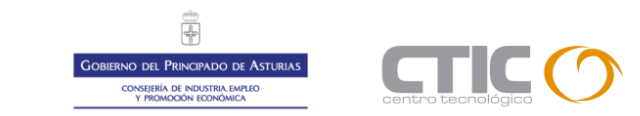

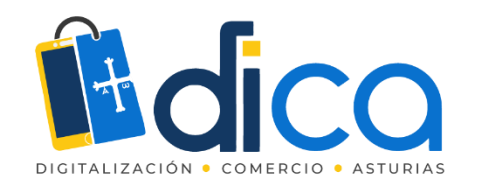

### $\otimes$

| en                                                                 | ta<br>ro de cue X                                                                                                    |                                                                                                    |
|--------------------------------------------------------------------|----------------------------------------------------------------------------------------------------|----------------------------------------------------------------------------------------------------|
|                                                                    |                                                                                                    |                                                                                                    |
| ociona                                                             | al. Límite: 20                                                                                                    |                                                                                                    |
| 0                                                                  | Ubicación                                                                                                    |                                                                                                    |
|                                                                    | Ribadesella                                                                                                    |                                                                                                    |
| Disp                                                               | onibilidad                                                                                                    | _                                                                                                    |
| Pub                                                                | licar como artícu                                                                                                    | ulo único                                                                                                    |
| O<br>Se<br>de<br>po                                                | c <b>ultar a amigos</b><br>ocultará esta publica<br>Facebook, pero otra<br>drán verla en la plata                                           | ación a tus amigos<br>as personas<br>aforma.                                                                                                    |
| os artí<br>ialqui<br>erlos, <i>i</i><br>lsifica<br>opiec<br>arketi | culos de Marketplac<br>er persona dentro o<br>Artículos como anim<br>ciones y otros artícu<br>Jad intelectual no es<br>place. Consulta nues | e son públicos, por lo que<br>fuera de Facebook puede<br>nales, drogas, armas,<br>ilos que infrinjan derechos de<br>tán permitidos en<br>tras Políticas de comercio. |

Publicar

### Ejemplo de publicación

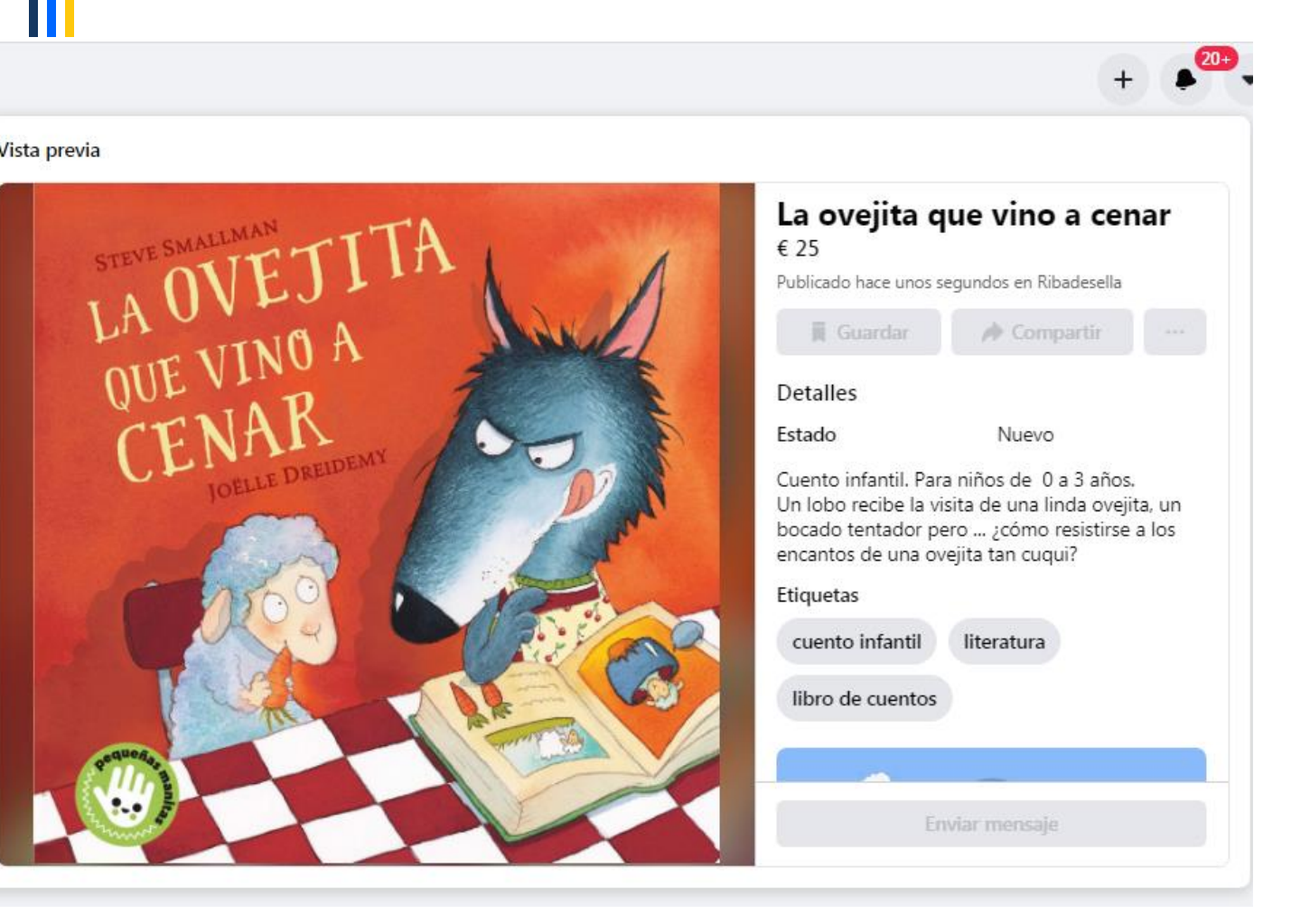

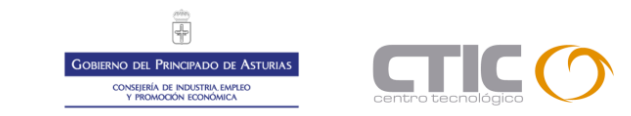

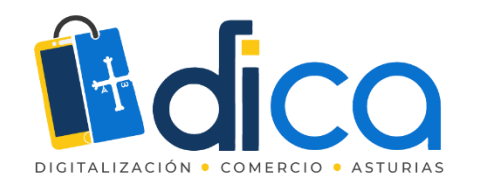

## Modificar una publicación del Marketplace

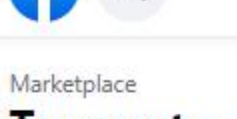

### Tu cuenta

🕥 Tus publicaciones

- Guardados
- Tus alertas

Siguiendo

- Actividad reciente
- Perfil comercial
  - + Crear nueva publicación

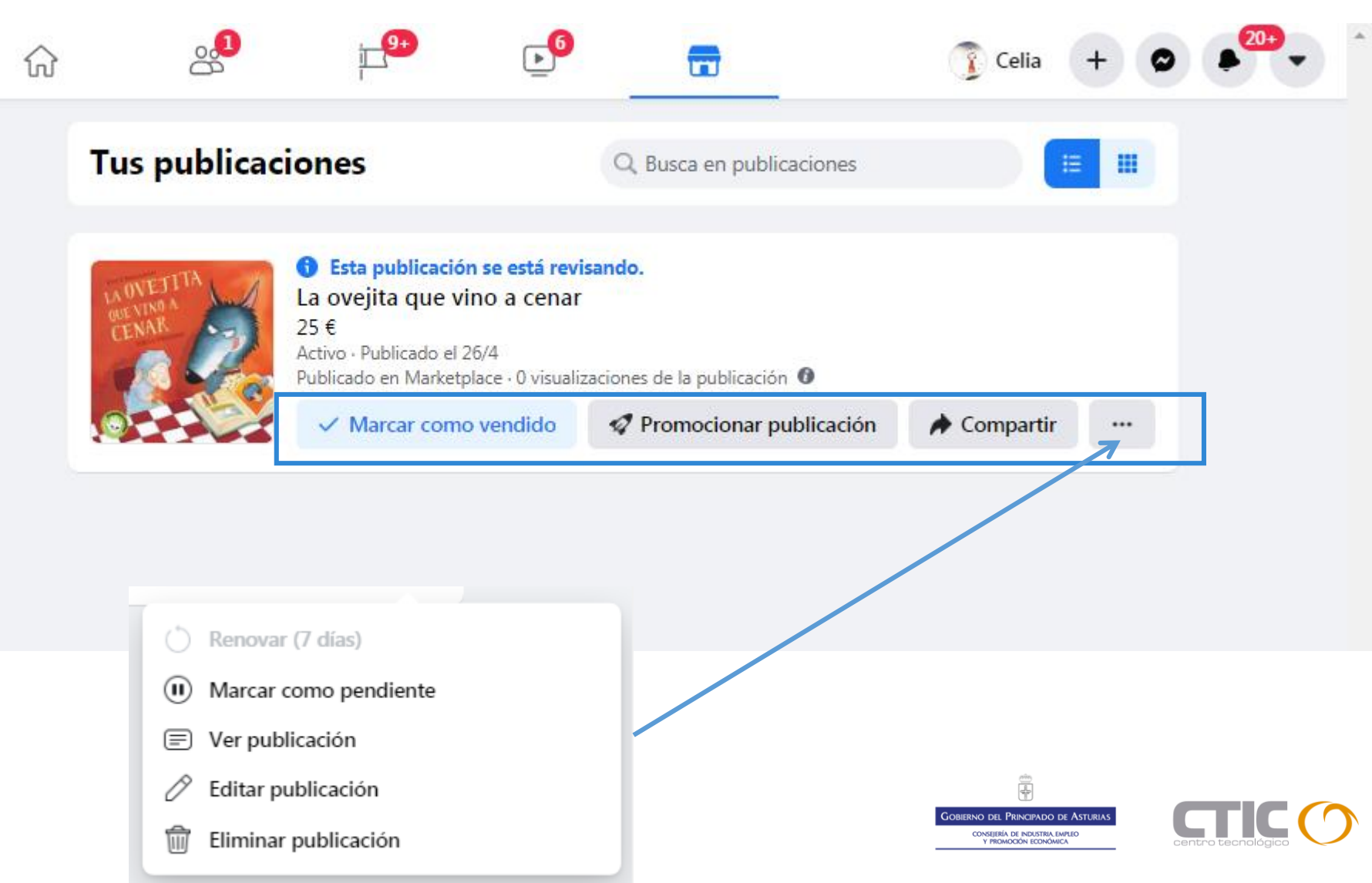

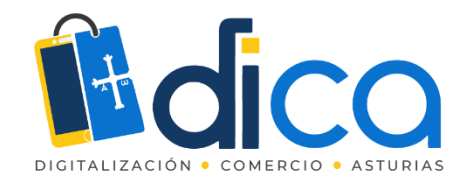

### Tienda de Facebook

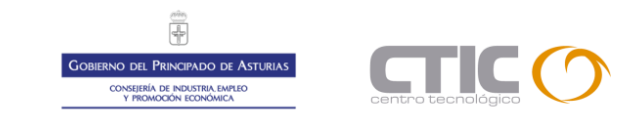

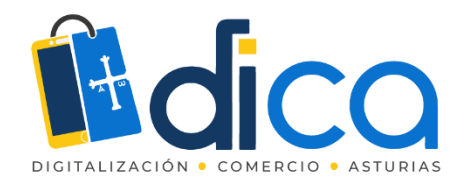

### Información sobre las tiendas de página de Facebook

Si tienes una página comercial de Facebook, puedes agregar una tienda. Puedes usar esta sección para mostrar los productos que vendes y conectarte con más clientes en Facebook.

Aunque cualquier empresa puede tener una tienda, esta función es más adecuada para comerciantes, comercios minoristas y anunciantes de comercio electrónico. La recomendamos para las empresas que venden ropa, accesorios (como bolsos y maletas), muebles para el hogar o productos para bebés y niños. Sin embargo, otros tipos de empresas también pueden usar una tienda para llegar a más personas en Facebook.

#### Requisitos para tener una tienda

Una tienda de Facebook debe cumplir con los siguientes requisitos:

- Debe vender productos físicos
- Debe aceptar nuestras Condiciones para comerciantes

- <u>Requisitos Comerciales</u>
- Políticas de Comercio
- Prácticas Recomendadas Facebook
   <u>Commerce Manager</u>

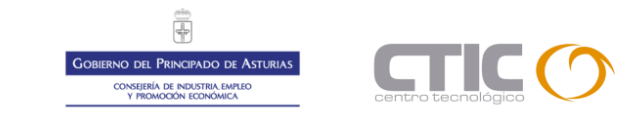

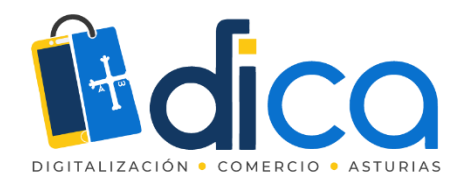

#### 3. Contenido prohibido

Se prohíbe la compraventa de los siguientes productos o servicios en los productos de comercio de Facebook e Instagram:

#### 1. Normas comunitarias

Las publicaciones de comercio deben cumplir nuestras Normas comunitarias.

#### 2. Productos para adultos

Las publicaciones no pueden promocionar la compra, la venta ni el uso de productos para adultos.

#### Más información

#### 3. Alcohol

Las publicaciones no pueden promocionar la compraventa de bebidas alcohólicas. Más información

#### 4. Animales

Las publicaciones no pueden promocionar la compraventa de animales. Más información

#### 5. Partes del cuerpo y fluidos corporales

Las publicaciones no pueden promocionar la compraventa de fluidos o partes del cuerpo humano.

#### Más información

24. Productos de tabaco y parafernalia relacionada

Las publicaciones no pueden promocionar la compraventa de tabaco ni productos relacionados. Más información

#### 25. Armas, municiones o explosivos

Las publicaciones no pueden promocionar la compra, la venta ni el uso de armas, municiones o explosivos.

#### Más información

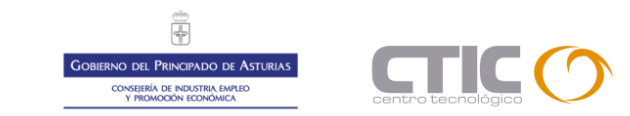

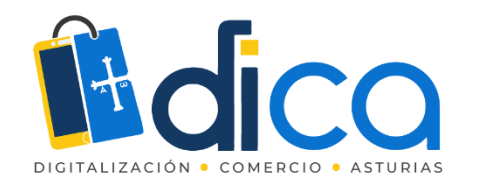

### Antes de empezar

Para configurar una tienda en Facebook, debes cumplir estos requisitos:

- Ser administrador de Business Manager
- Tener tu catálogo y página de Facebook en el mismo Business Manager
- Tener los permisos Administrar página en la página y Administrar catálogo en el catálogo en Business Manager

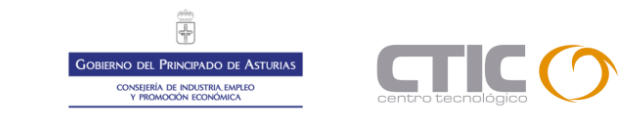

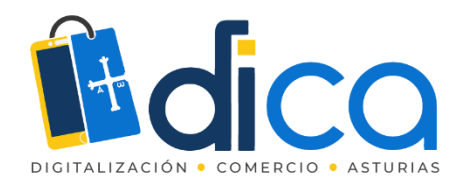

### Crear tienda en Facebook (1/6)

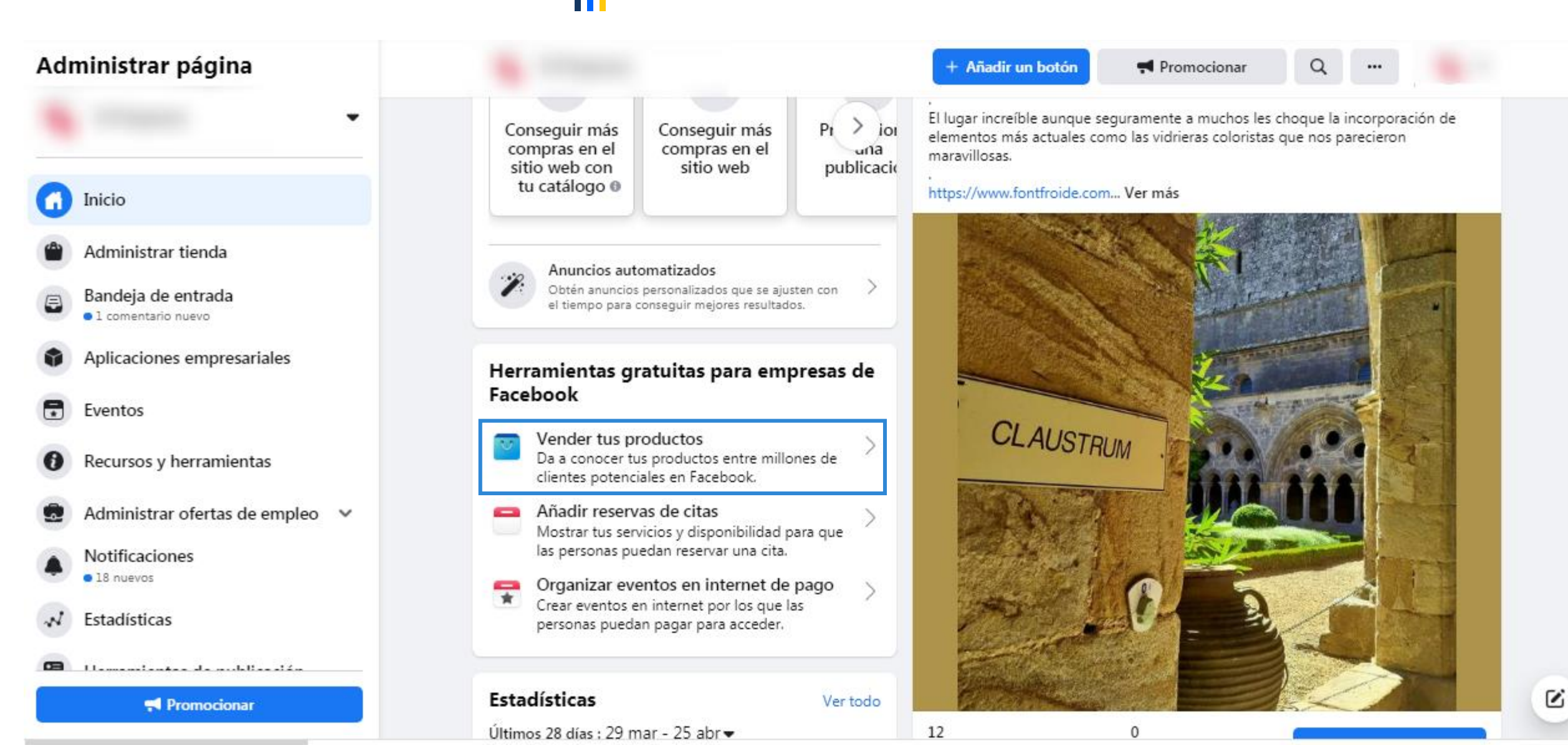

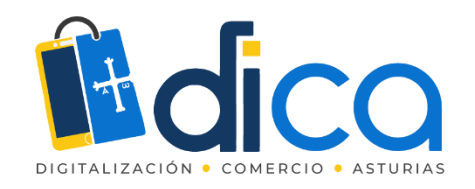

| Adn  | ninistrar página                  |
|------|-----------------------------------|
| MOSH | Mosha 💌                           |
| n    | Inicio                            |
| 8    | Últimas noticias                  |
| 8    | Bandeja de entrada                |
| 0    | Aplicaciones empresariales        |
| 0    | Recursos y herramientas           |
|      | Administrar ofertas de empleo 🛛 🗸 |
| 4    | Notificaciones<br>9 nuevos        |
| 1    | Estadísticas                      |
| 8    | Herramientas de publicación       |
| τŧ   | Centro de anuncios                |
|      | Calidad de la página              |

|   |   | i+ |  |  | f |  |  |  |  |
|---|---|----|--|--|---|--|--|--|--|
| 6 | - |    |  |  |   |  |  |  |  |
|   |   |    |  |  |   |  |  |  |  |
|   |   |    |  |  |   |  |  |  |  |

- Confinuesci

# Crear tienda en Facebook (2/6)

|                                                                                                    | ara Mosha<br>ra añadir artículos y empezar a vender.  |
|----------------------------------------------------------------------------------------------------|-------------------------------------------------------|
|                                                                                                    | plicaciones de Facebook.                              |
|                                                                                                    | tienda simplificada y optimizada para móviles.        |
|                                                                                                    | i marca. Usa herramientas creativas sencillas para da |
|                                                                                                    |                                                       |
| Elige un método de pago<br>Ofrece a tus clientes una forma de pagar sus compras. Puedes permiti                                                                                                    | rles que                                              |
| Elige un método de pago<br>Ofrece a tus clientes una forma de pagar sus compras. Puedes permiti<br>hagan los pedidos directamente en Facebook o redirigirlos a tu sitio w<br>Proporciona la información de tu negocio<br>Introduce el nombre y la dirección de correo electrónico de tu empres | rles que<br>veb.<br>a o conecta                       |

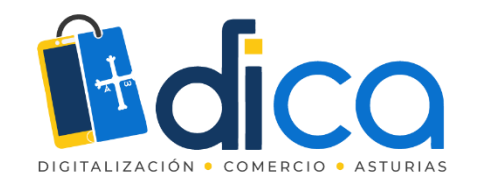

### Crear tienda en Facebook (3/6)

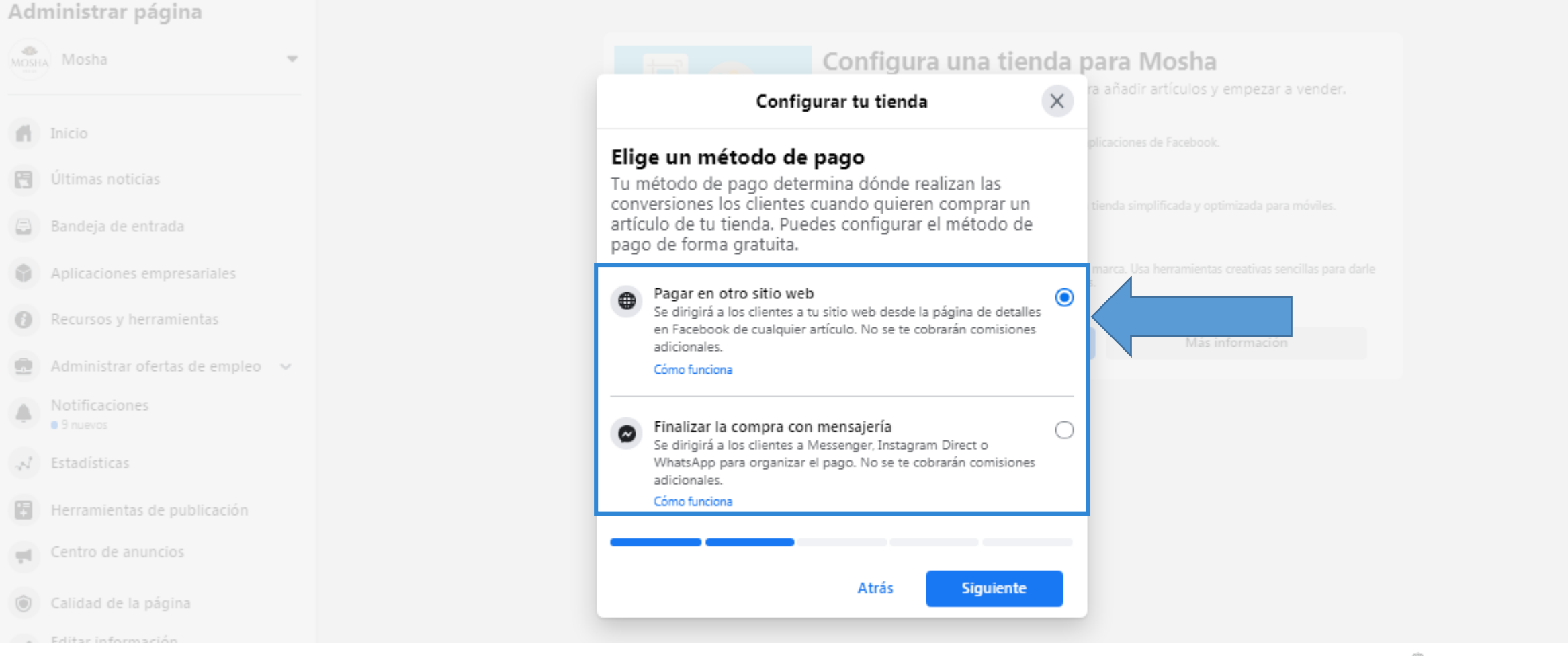

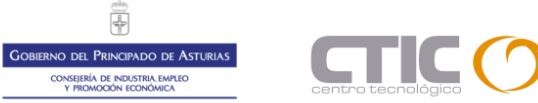

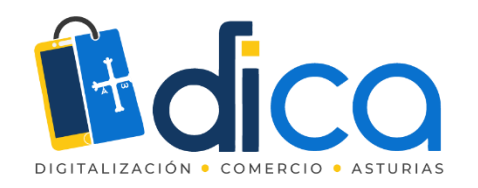

### Crear tienda en Facebook (4/6)

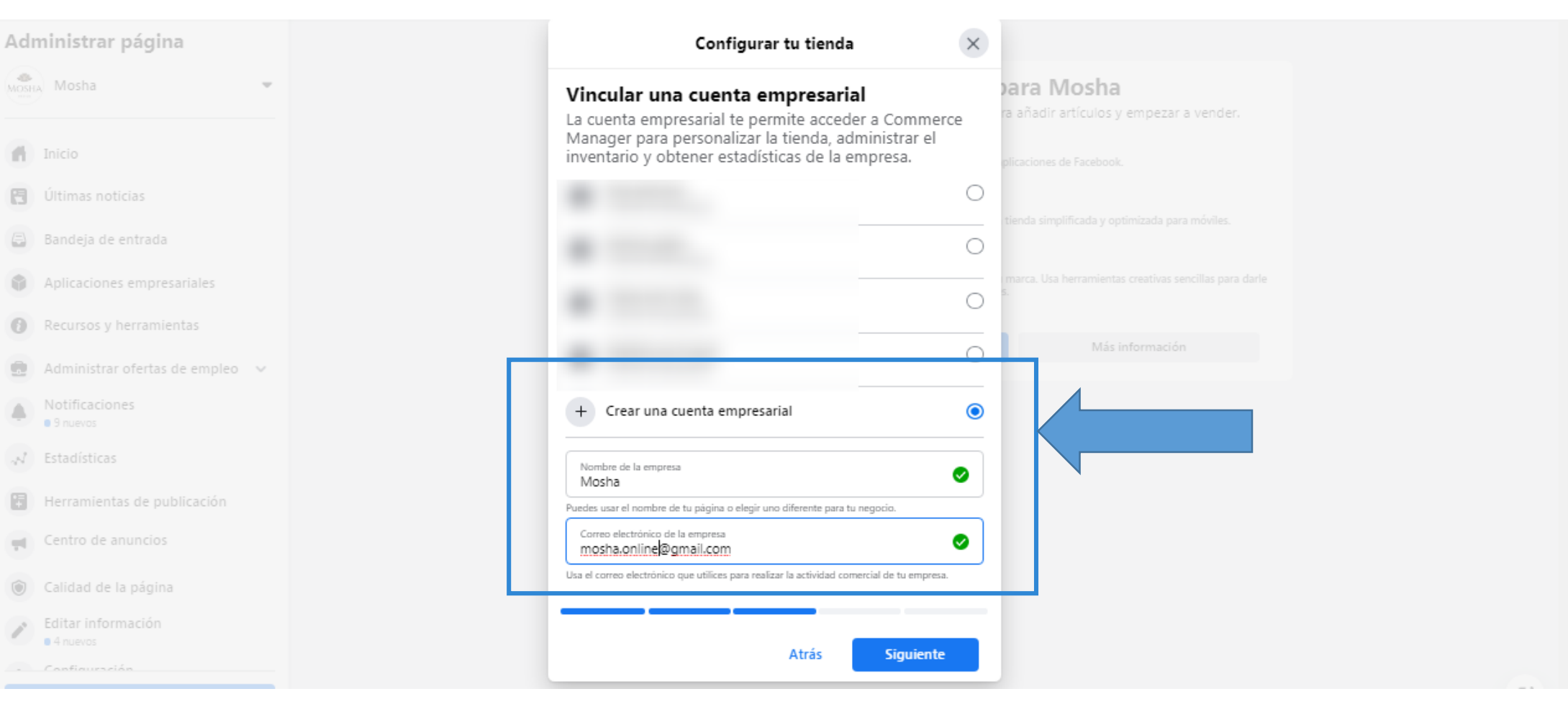

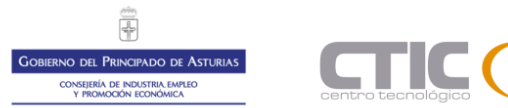

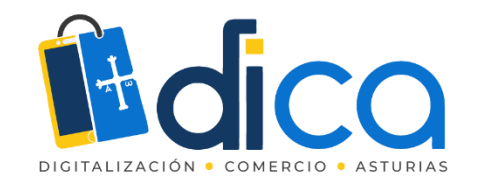

## Crear tienda en Facebook (5/6)

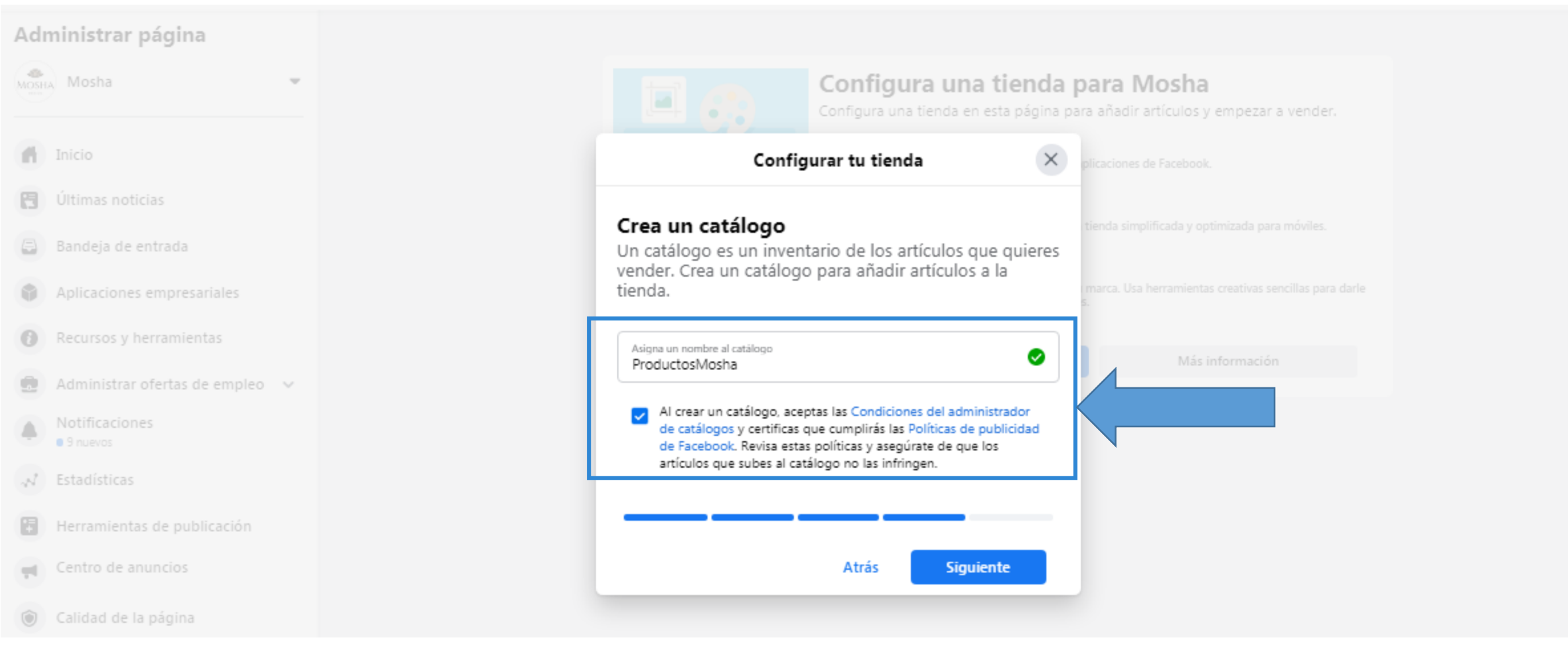

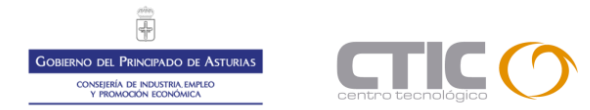

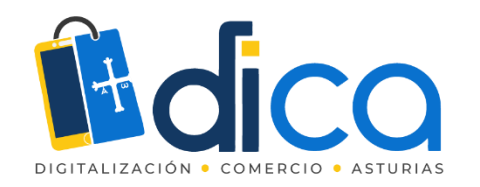

### Crear tienda en Facebook (6/6)

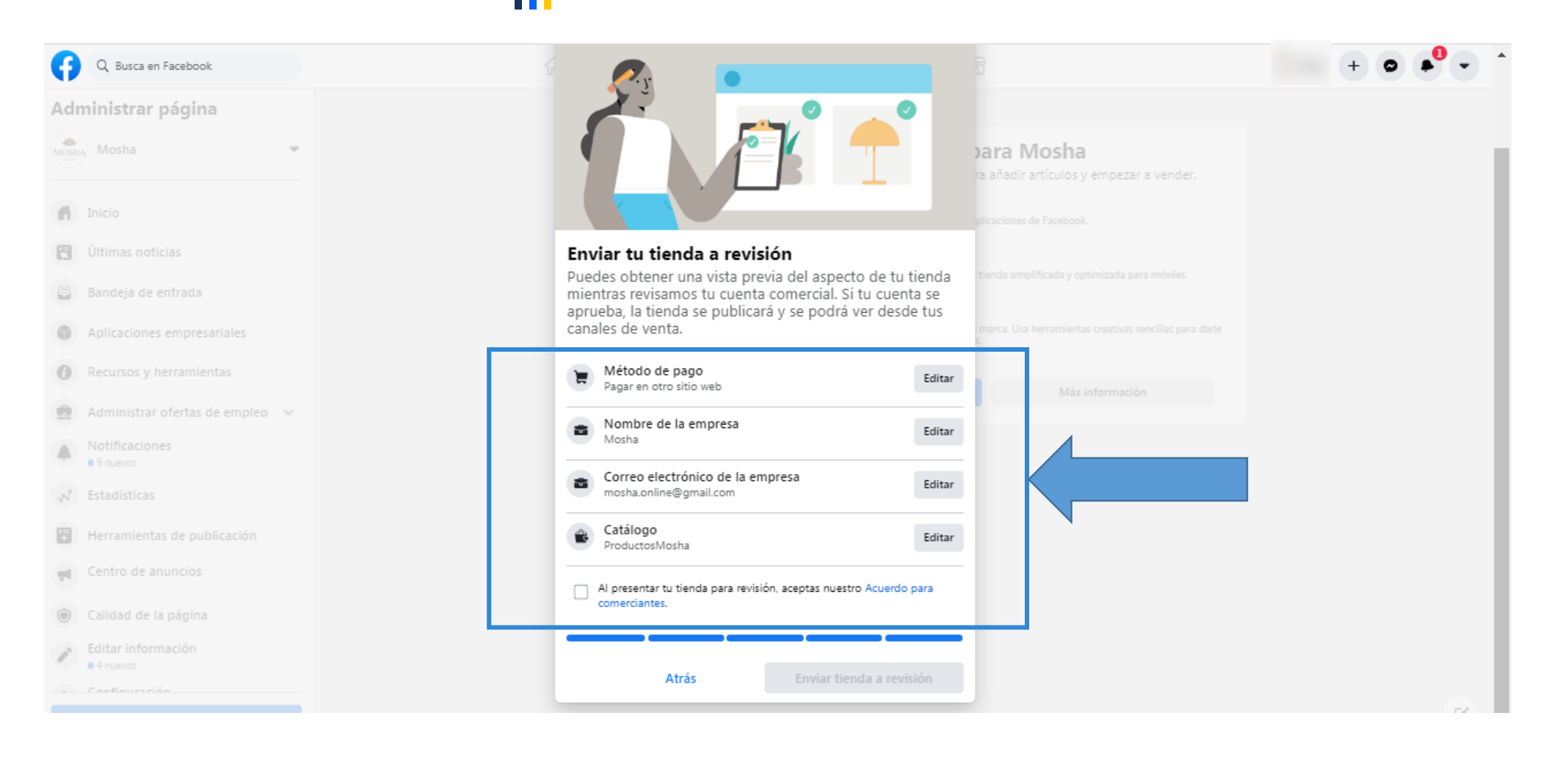

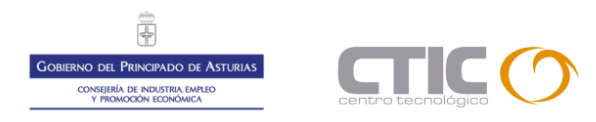

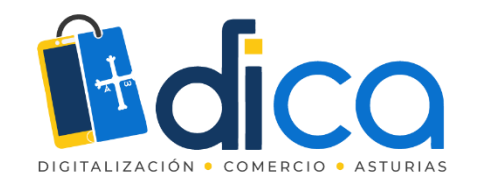

# Configurando la tienda

| Administrar página                |
|-----------------------------------|
| Mosha •                           |
| Inicio                            |
| Últimas noticias                  |
| 🖶 🛛 Bandeja de entrada            |
| Aplicaciones empresariales        |
| Recursos y herramientas           |
| 💼 Administrar ofertas de empleo 🗸 |
| Notificaciones                    |
| N Estadísticas                    |
| Herramientas de publicación       |
| Centro de anuncios                |
| Calidad de la página              |
|                                   |

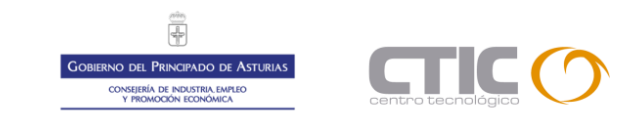

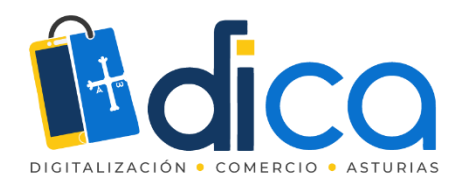

## Configurando la tienda – Añadir artículos

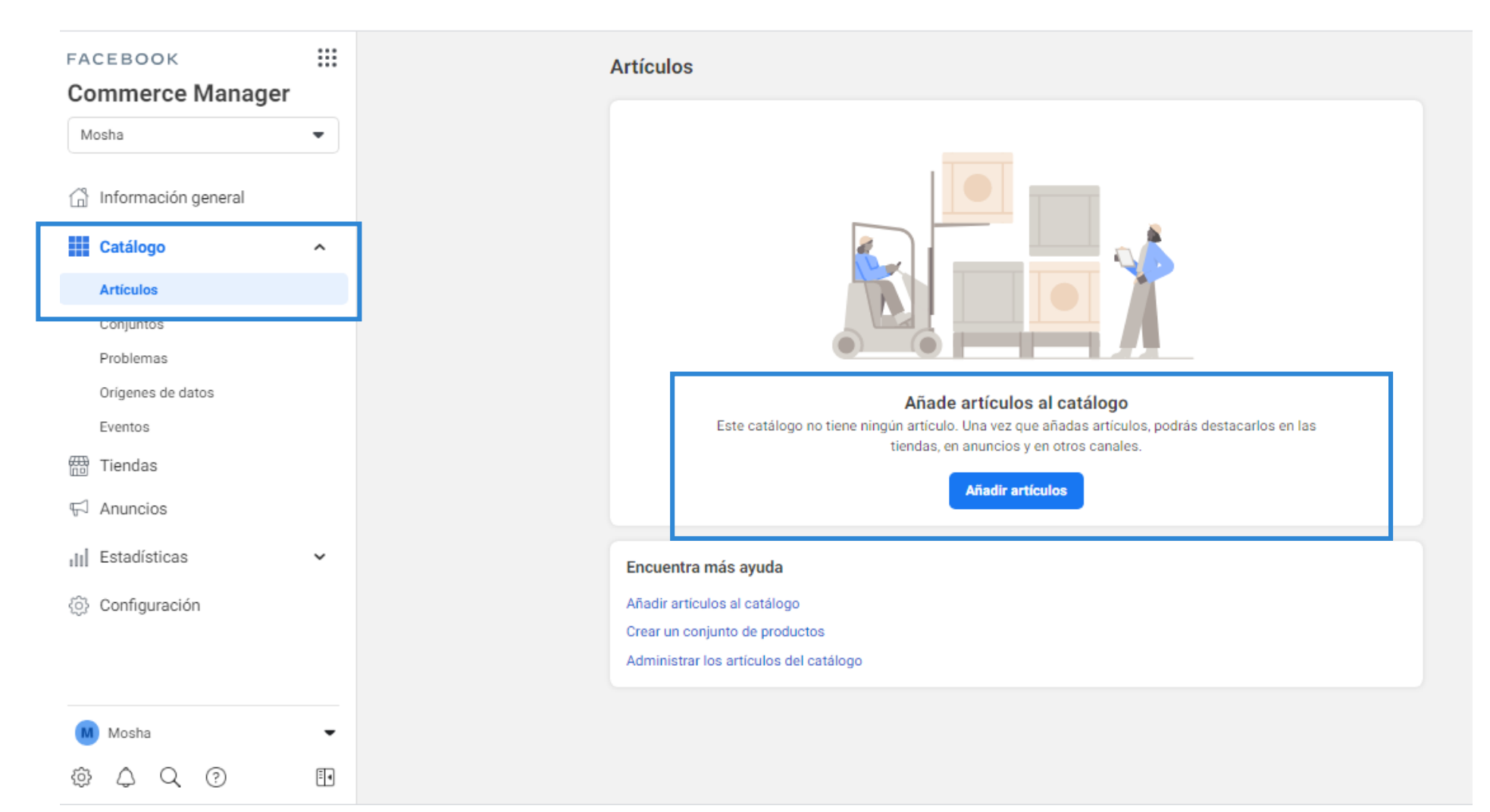

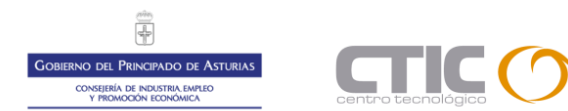

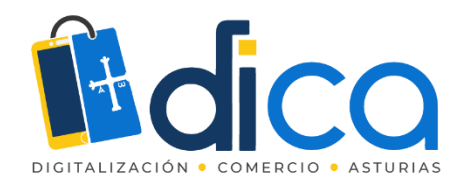

## Configurando la tienda – Añadir artículos

| FACEBOOK                     |    |
|------------------------------|----|
| Commerce Manage              | er |
| Mosha                        | •  |
| Información general Catálogo | ^  |
| Artículos<br>Conjuntos       |    |
| Problemas                    |    |
| Eventos                      |    |
| ₽ Anuncios                   |    |
| II Estadísticas              | ~  |
| ලි} Configuración            |    |
|                              |    |

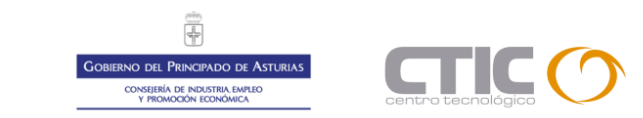

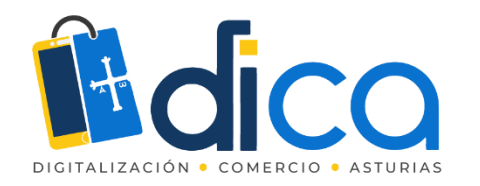

### Manualmente

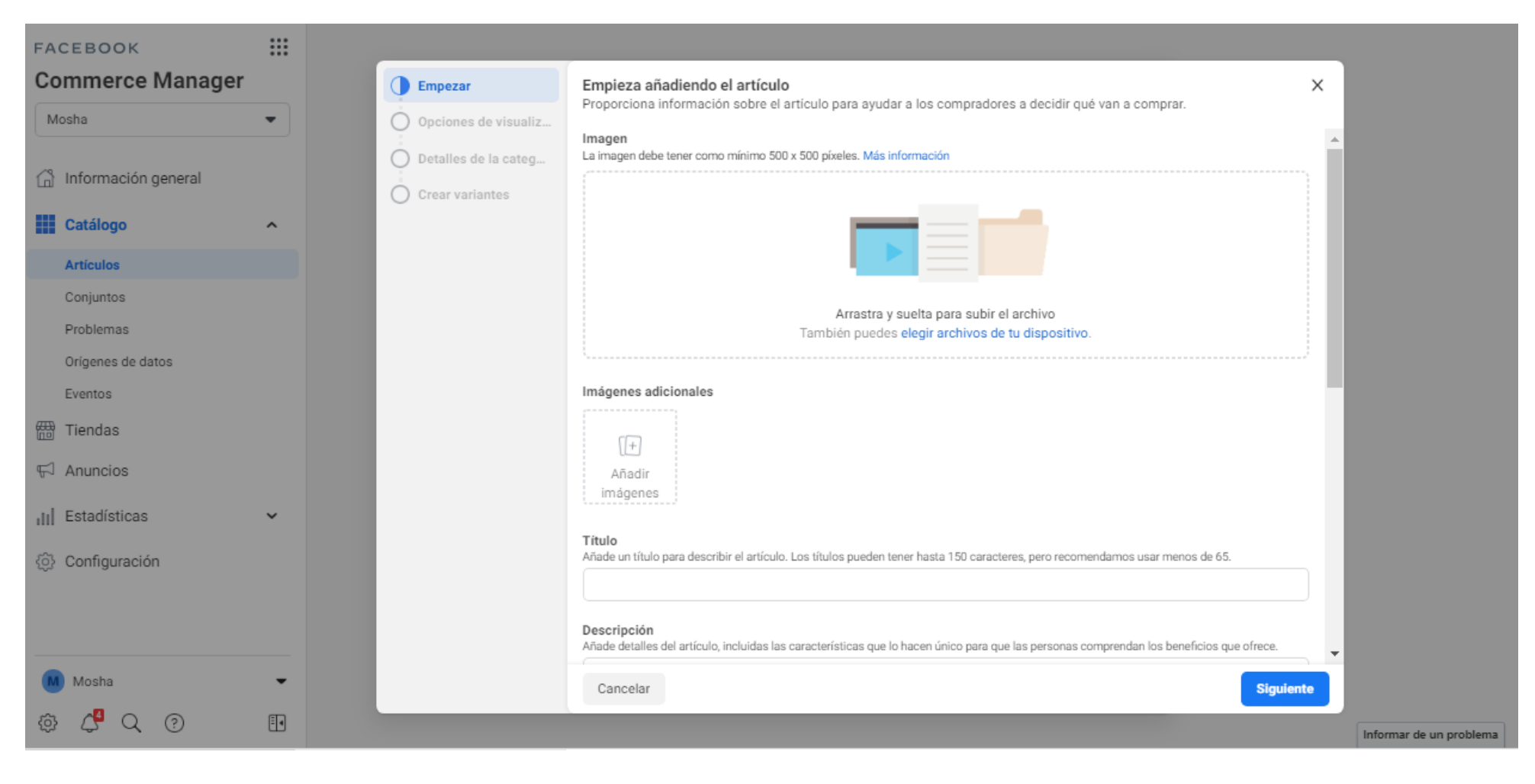

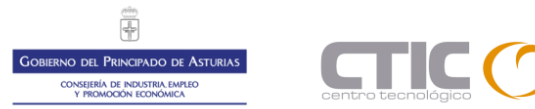

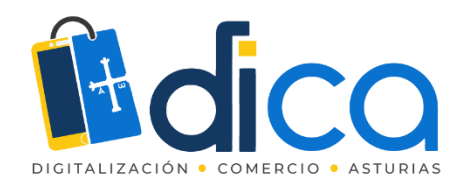

### Carga masiva

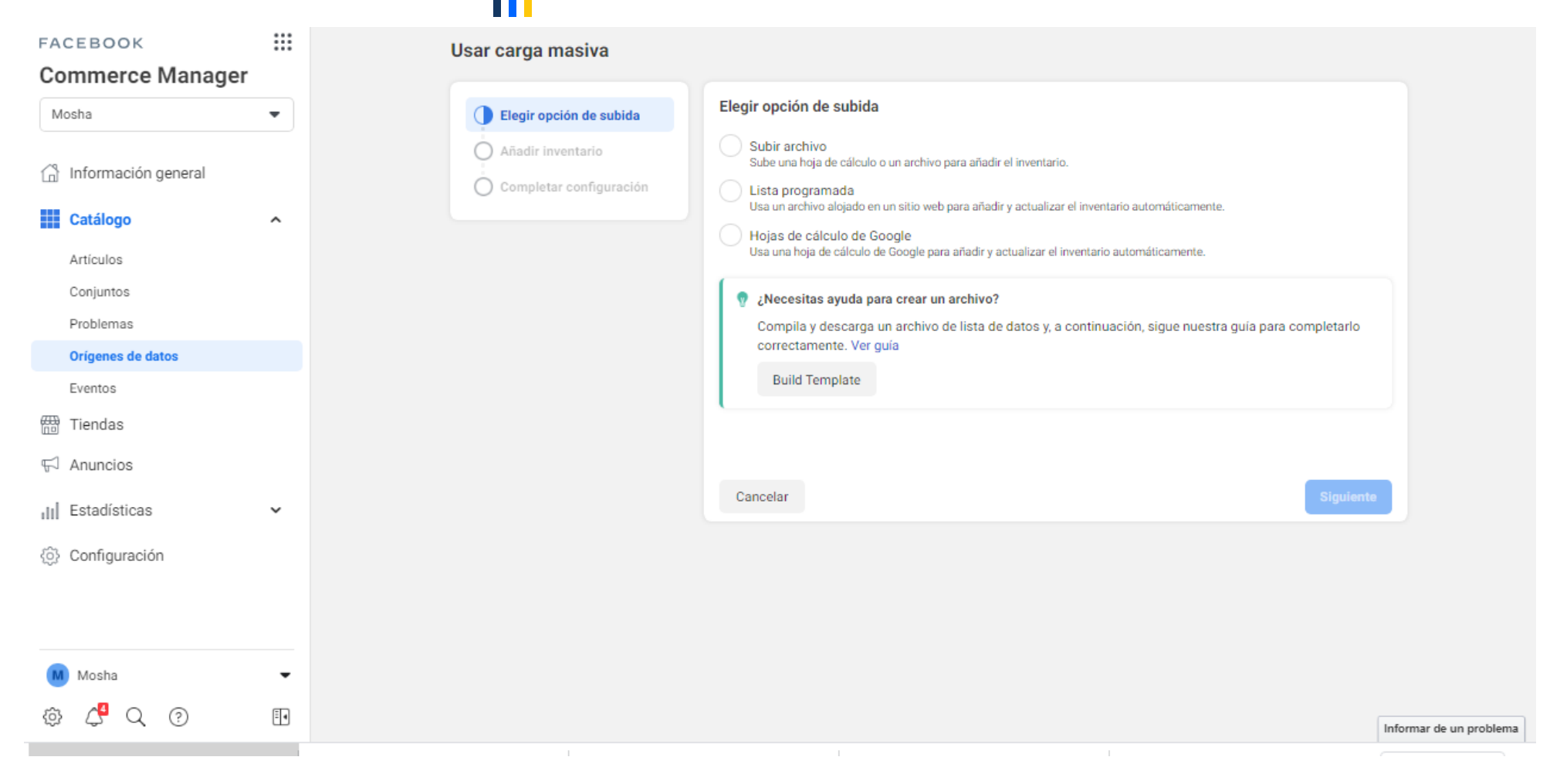

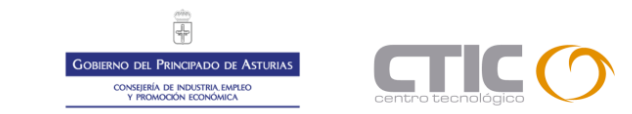

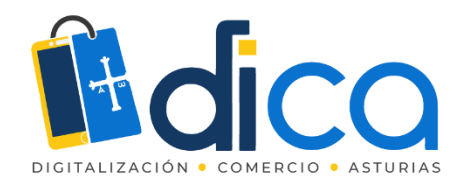

## Carga masiva – Creación del catálogo

#### Elegir opción de subida

Subir archivo Sube una hoja de cálculo o un archivo para añadir el inventario.

Lista programada Usa un archivo alojado en un sitio web para añadir y actualizar el inventario automáticamente.

Hojas de cálculo de Google Usa una hoja de cálculo de Google para añadir y actualizar el inventario automáticamente.

| ¿Necesitas ayuda para crear un archivo?<br>Compila y descarga un archivo de lista de datos y, a continuación, sigue nuestra guía para comp<br>correctamente. Ver guía | oletarlo  |
|----------------------------------------------------------------------------------------------------|-----------|
| Build Template                                                                                                    |           |
| Cancelar                                                                                                    | Siguiente |

Puedes descargarte la estructura del catálogo en formato CSV, lo aconsejable es que lo subas en Google Drive así se actualizará automáticamente cada cierto tiempo. Facebook ofrece este archivo y las instrucciones para su uso.

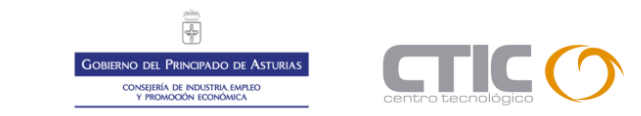

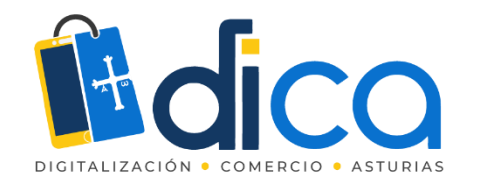

# Carga masiva – ejemplo de catálogo en Google

| ⊞  | Catalogo<br>Archivo Edi | FB ☆ ⊡ ⊘<br>itar Ver Insertar Form | ato Datos Herramientas Complementos A                                                                                                    | yuda <u>Última r</u> | nodificación had | ce 11 minutos       | $\sim$           |                        | partir             |
|----|-------------------------|------------------------------------|----------------------------------------------------------------------------------------------------|----------------------|------------------|---------------------|------------------|------------------------|--------------------|
| k  |                         | 100% ▾ € % .0ౖ .                   | 00 123 - Roboto - 10 - <b>B</b> ℤ                                                                                                    | <u>\$ A</u> À.       | ⊞ 55 -   ≣       | ≓ + <u>∔</u> +  ⊹ + | ୭. ⇔ ∄           | ili ▼ <del>•</del> Σ • | ^                  |
| A9 | - <i>fx</i>             | Mod: 5201-M                        |                                                                                                    |                      |                  |                     |                  |                        |                    |
|    | A                       | В                                  | С                                                                                                    | D                    | E                | F                   | G                | Н                      | I                  |
| 1  | # Required   Iden       | # Required   Título específic      | co y relevante del artículo. Incluye palabras clave, co                                                                                                    | # Required   Dis     | # Required   Ca  | r # Required   Est  | # Required   Cos | # Required   URL de l  | # Required   URI # |
| 2  | id                      | title                              | description                                                                                                    | availability         | inventory        | condition           | price            | link                   | image_link t       |
| 3  | Mod 10                  | Jesusito liberty con bord          | Jesusito para niña con nido de abeja. De color<br>rosa, en estampado de flores liberty, con su<br>braguita a juego.                                                       | in stock             | 3                | new                 | 69.90 EUR        | https://www.caponata   | https://www.capc   |
| 4  | Mod V21/14              | Vestido con braguita en t          | Vestido para niña corto, en tonos rojos con<br>volantes en cuello y bajo en plumety con topos.<br>Completa el conjunto con su chaqueta a juego y<br>su lazo para el pelo. | in stock             | 3                | new                 | 58.80 EUR        | https://www.caponata   | https://www.capc   |
| 5  | Mod 421709              | Jersey y pololo marinero           | Conjunto de sudadera de rayas marineras con<br>volante en cuello, puños y pololo marinero con<br>volante.                                                                 | in stock             | 3                | new                 | 56.15 EUR        | https://www.caponata   | https://www.capc   |
| 6  |                         |                                    |                                                                                                    |                      |                  |                     |                  |                        |                    |
| 7  | Mod: 4218001 42         | Jersey bebé calavera y polo        | Sudadera de felpa en color coral con una<br>calavera bordada en negro. Polo de felpa en color<br>coral,                                                                   | in stock             | 3                | new                 | 58.65 EUR        | https://www.caponata   | https://www.capc   |
| 8  | Mod: 421804 421         | Blusa oversize roja y mono         | Camisa de lino rojo con peto de rayas marinero<br>con lazo rojo en el hombro izquierdo.                                                                                   | in stock             | 3                | new                 | 69.60 EUR        | https://www.caponata   | aponatamodainf. F  |

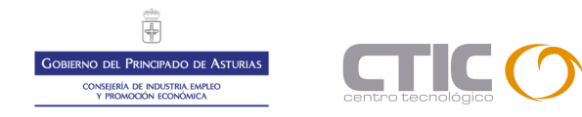

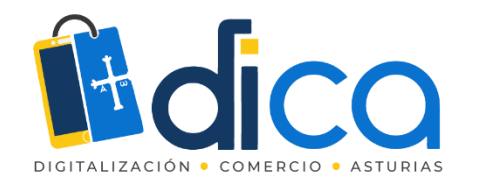

# Pixel de Facebook

Esta opción es la más difícil de configurar, se aconseja utilizar plugins o complementos en función del CMS con el que se haya desarrollado la web. Si la web es un desarrollo a medida consultar con la empresa desarrolladora su implementación.

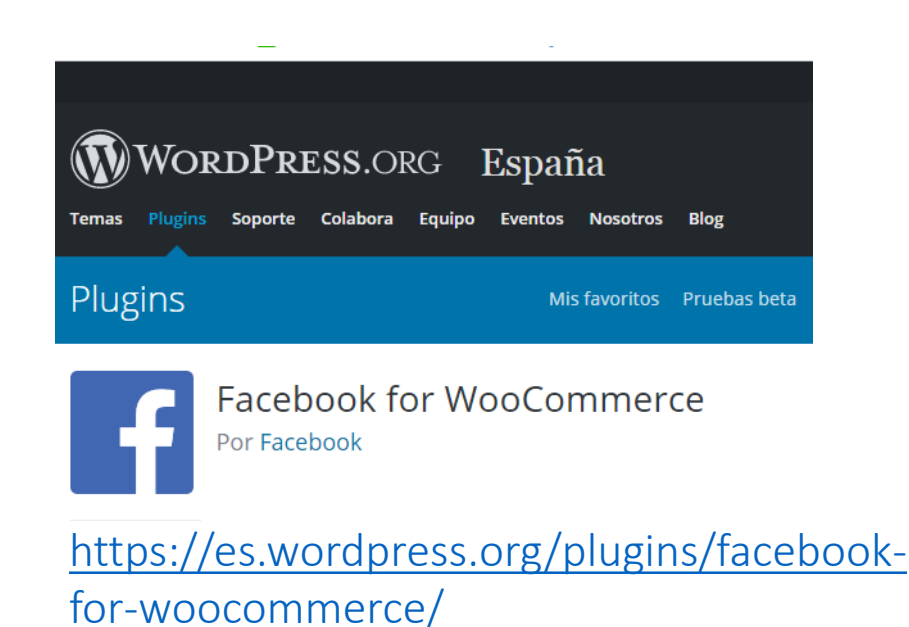

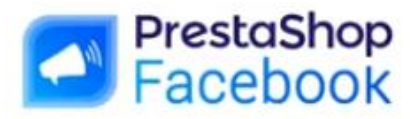

Módulo disponible en el marketplace Addons de PrestaShop

https://www.prestashop.com/es/prestashop-facebook

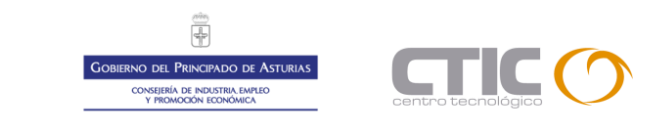

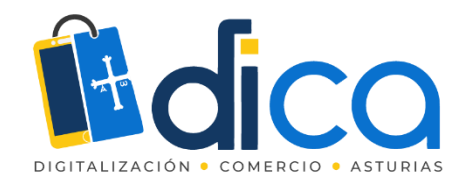

### La sección de Tienda en Facebook

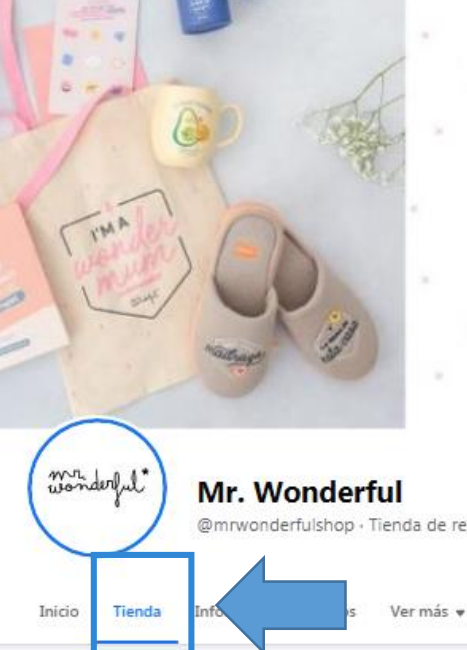

DEL 19/04 AL 28/04 su regalo llegará a tiempo para EL DÍA DE LA MADRE Y CON UNA BOLSA DE TELA GRATIS\*!

jLo quiero ya!

\*Promoción válida del 19/04/2021 al 28/04/2021 a las 23:59h o hasta agotar existencias. Una bolsa de tela de regalo por un pedido que contenga al menos un producto de la categoría "Día de la Madre" y de un importe igual o superior a 20€.

# @mrwonderfulshop - Tienda de regalos

| 😬 Compra       | ır     |  |
|----------------|--------|--|
| 🛛 mrwonderfuls | hop.es |  |
| ┢ Me gusta     | Q      |  |

Tienda

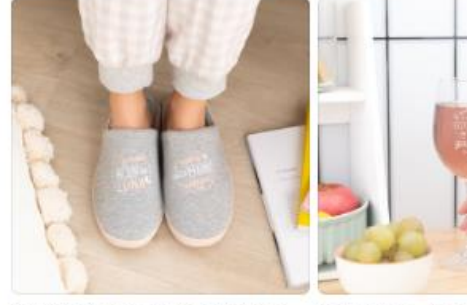

Zapatillas de casa - ¡Como esta madre, ninguna! 19.95 €

Copa de vino - Blanco, tinto o rosado, este vino me lo he ganado 9.95 €

madraza

19.95 €

Zapatillas de casa talla única - Soy una Soporte para Smartphone - Unicornio 11.95 €

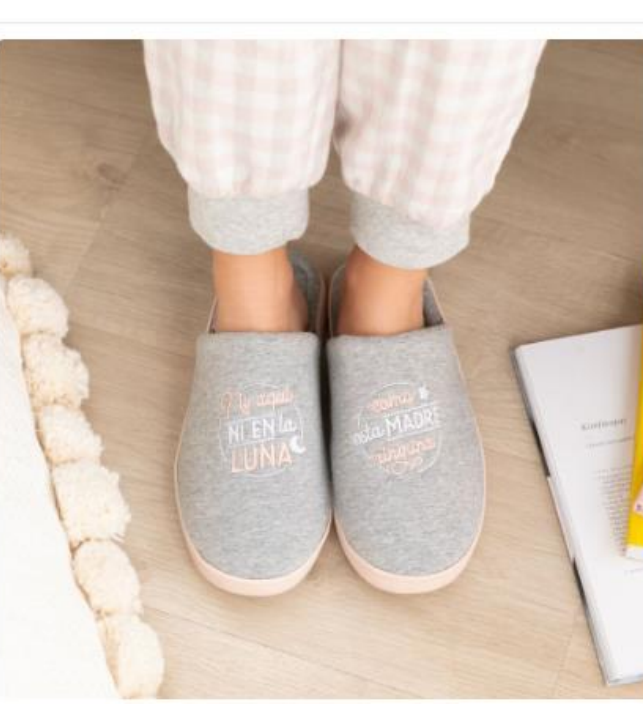

| <ul> <li>Publicado por Mr. Wonderful</li> <li>Zapatillas de casa - ¡Como<br/>esta madre, ninguna!</li> </ul> |  |  |  |  |  |  |  |  |
|----------------------------------------------------------------------------------------------------|--|--|--|--|--|--|--|--|
| 19,95€                                                                                                    |  |  |  |  |  |  |  |  |
| Ver en el sitio web                                                                                          |  |  |  |  |  |  |  |  |
| Al realizar esta acción te dirigirás a                                                                       |  |  |  |  |  |  |  |  |

www.mrwonderfulshop.es Guardar \*\*\* Detalles ~ Información de la tienda Ver tienda

Mr. Wonderful

A 810.885 personas les gusta esta página

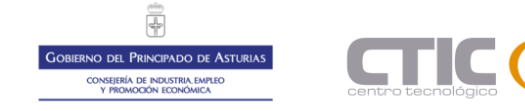

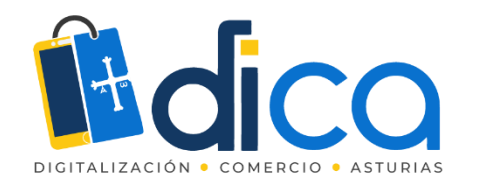

## La sección de Tienda en Facebook

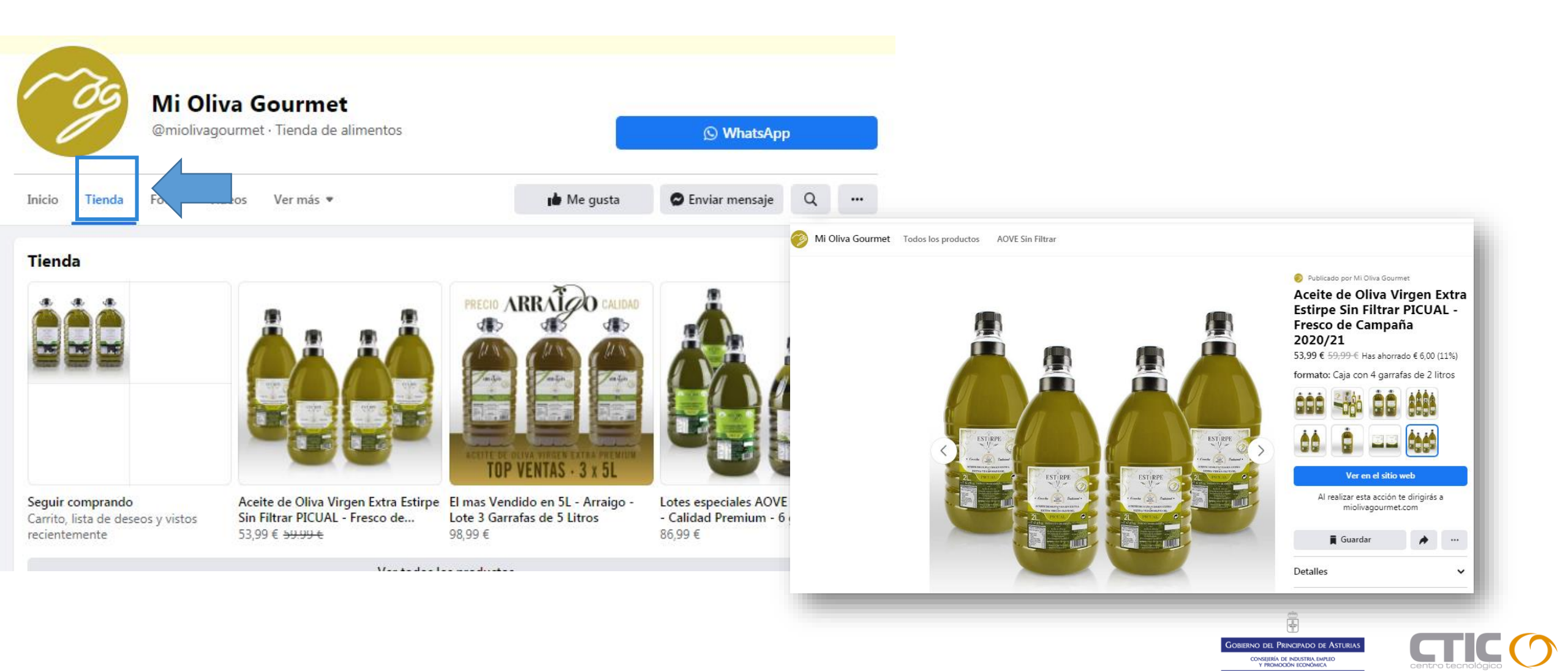

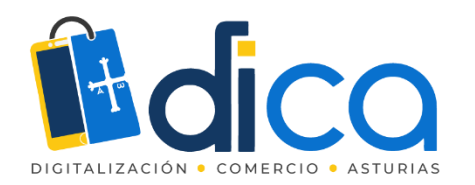

Tous Jewelry ha etiquetado un producto de su tienda. 28 de marzo a las 2009 · @

El toque perfecto para tus looks de primavera está en nuestra colección de bolsos TOUS Empire . Combinalo como Tamara Falco

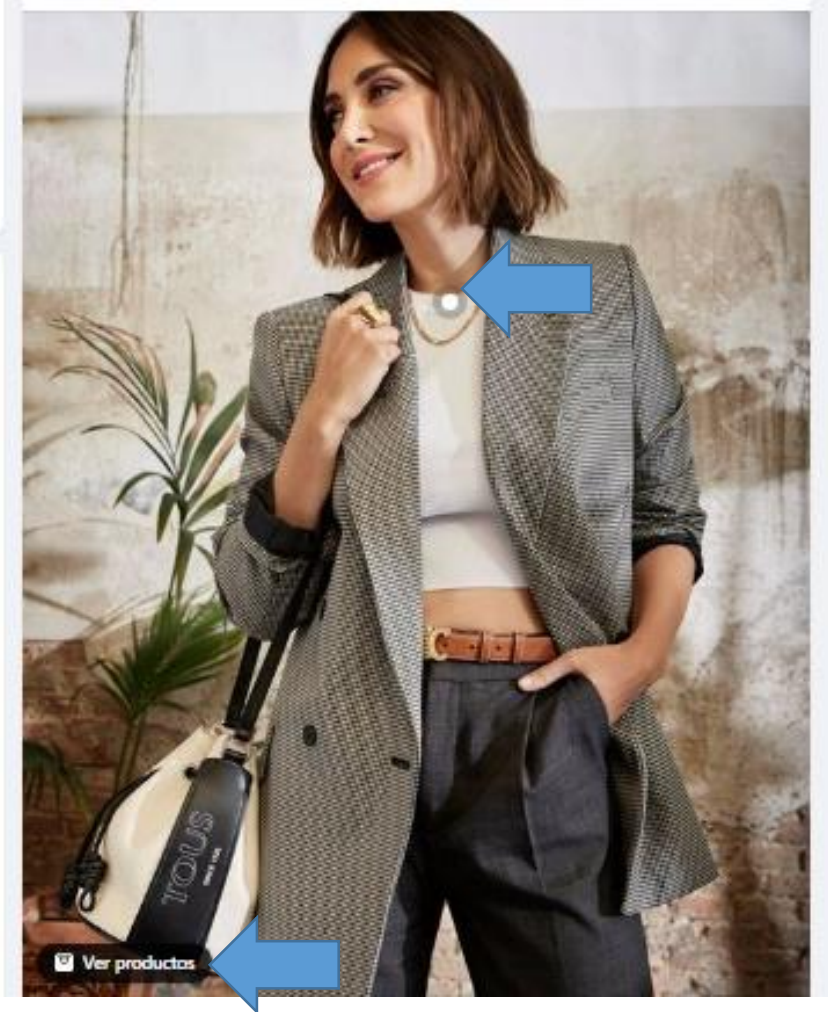

### Etiquetar productos

Al etiquetar productos en una publicación el cliente desde ella puede ir a la ficha de ese producto y comprarlo haciendo clic sobre él.

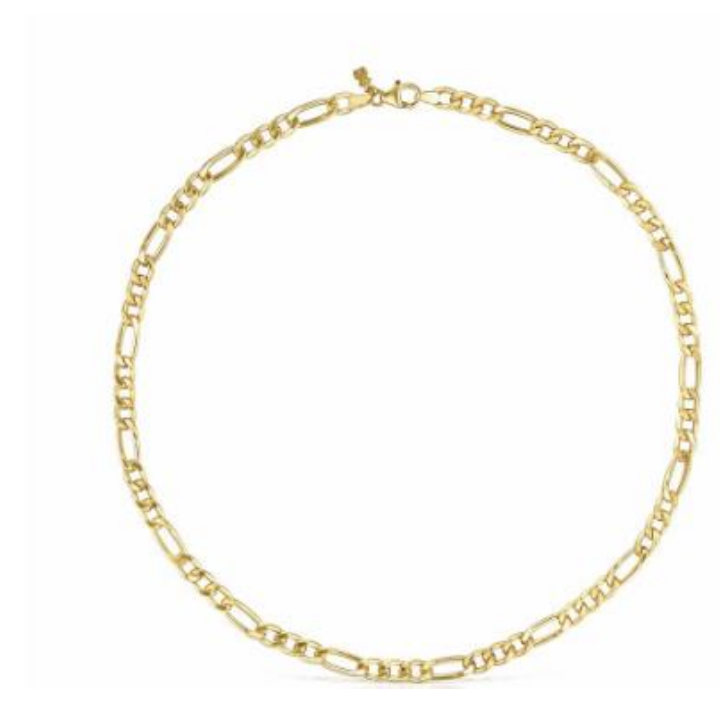

Publicado por Tous Jewelry

Gargantilla TOUS Chain mix barbada de Plata vermeil 320,00 €

| Finalizar compra en el sitio web                |                |  |  |  |  |  |
|-------------------------------------------------|----------------|--|--|--|--|--|
| Al realizar esta acción te dirigirás            | a www.tous.com |  |  |  |  |  |
| 📕 Guardar                                       |                |  |  |  |  |  |
| Detalles                                        | ~              |  |  |  |  |  |
| Información de la tienda                        | Ver tienda     |  |  |  |  |  |
| Tous Jewelry<br>A 412.058 personas les gusta es | sta página     |  |  |  |  |  |

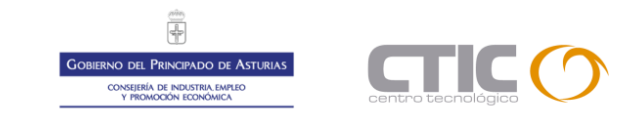

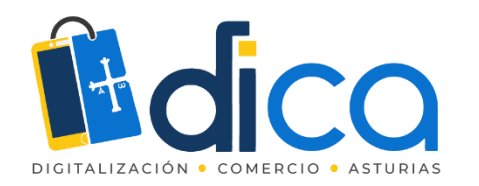

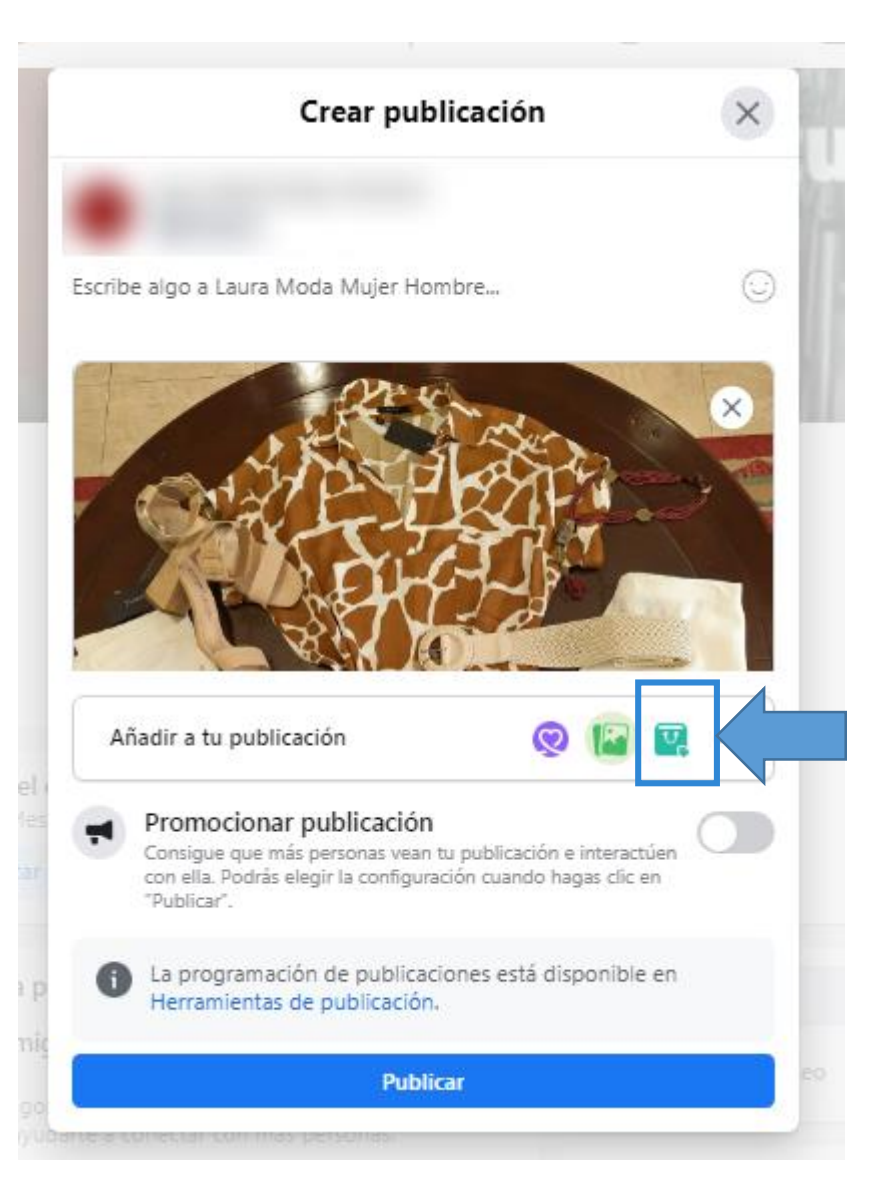

### Etiquetar productos

- Crea una publicación nueva (también puedes editar una publicación ya existente y etiquetar los productos).
- 2. Sube una foto con varios productos.
- 3. Pulsa en el botón de etiquetar.

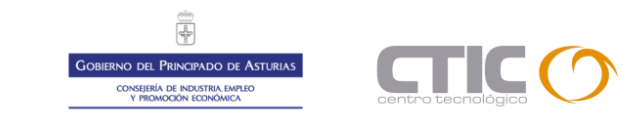

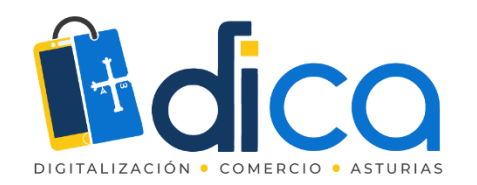

### Etiquetar productos

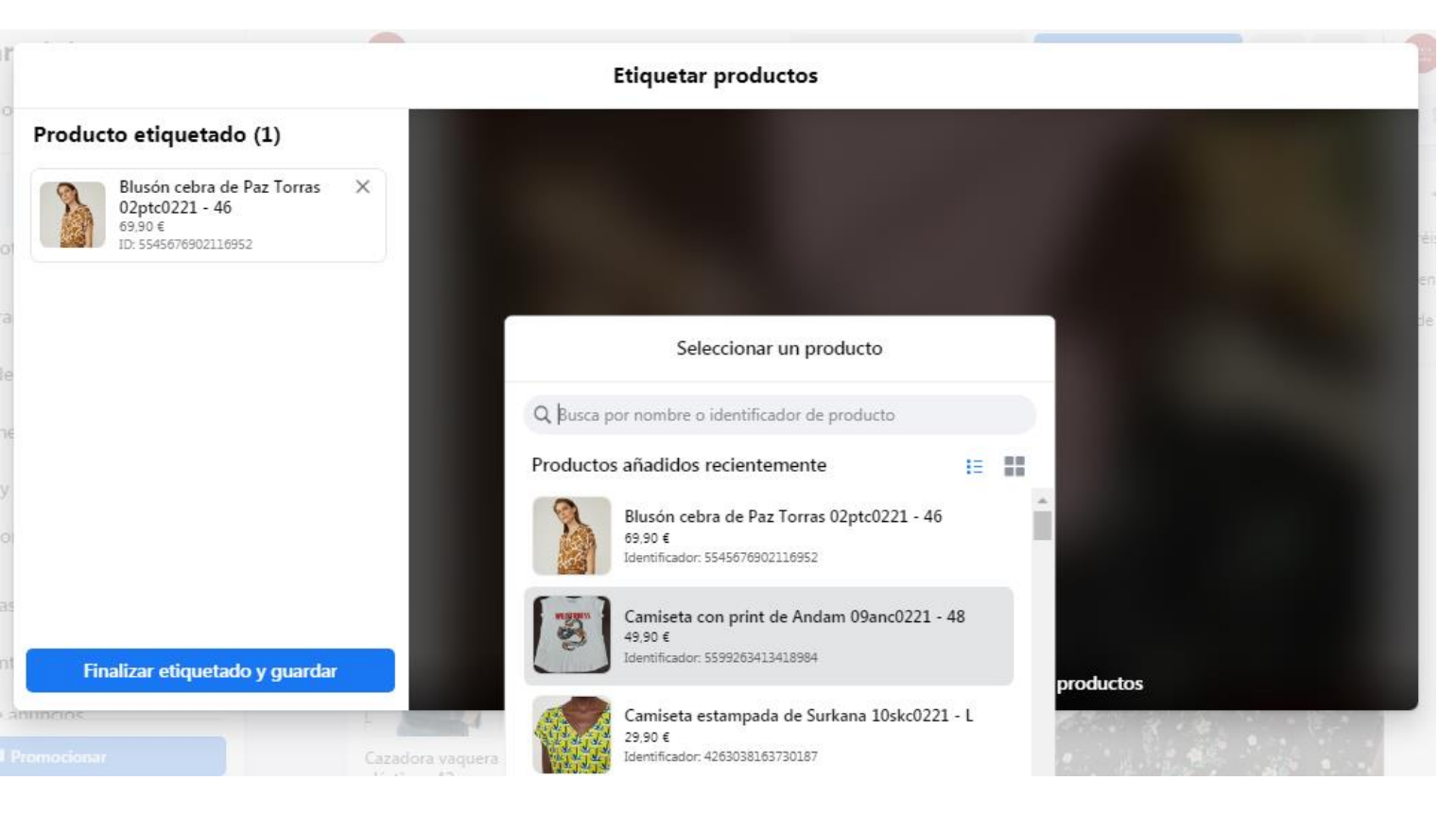

- 1. Haz clic sobre la imagen y escoge del catálogo el producto que quieres etiquetar.
- 2. Repite la operación si quieres etiquetar más de un producto.
- 3. Pulsa en finalizar etiquetado y guardar.

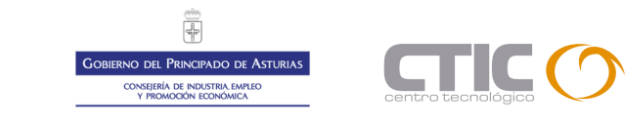

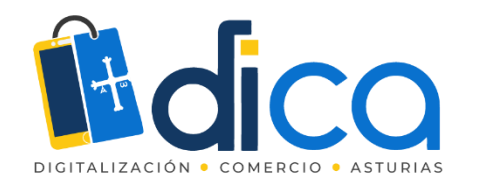

# Administrar la tienda una vez creada

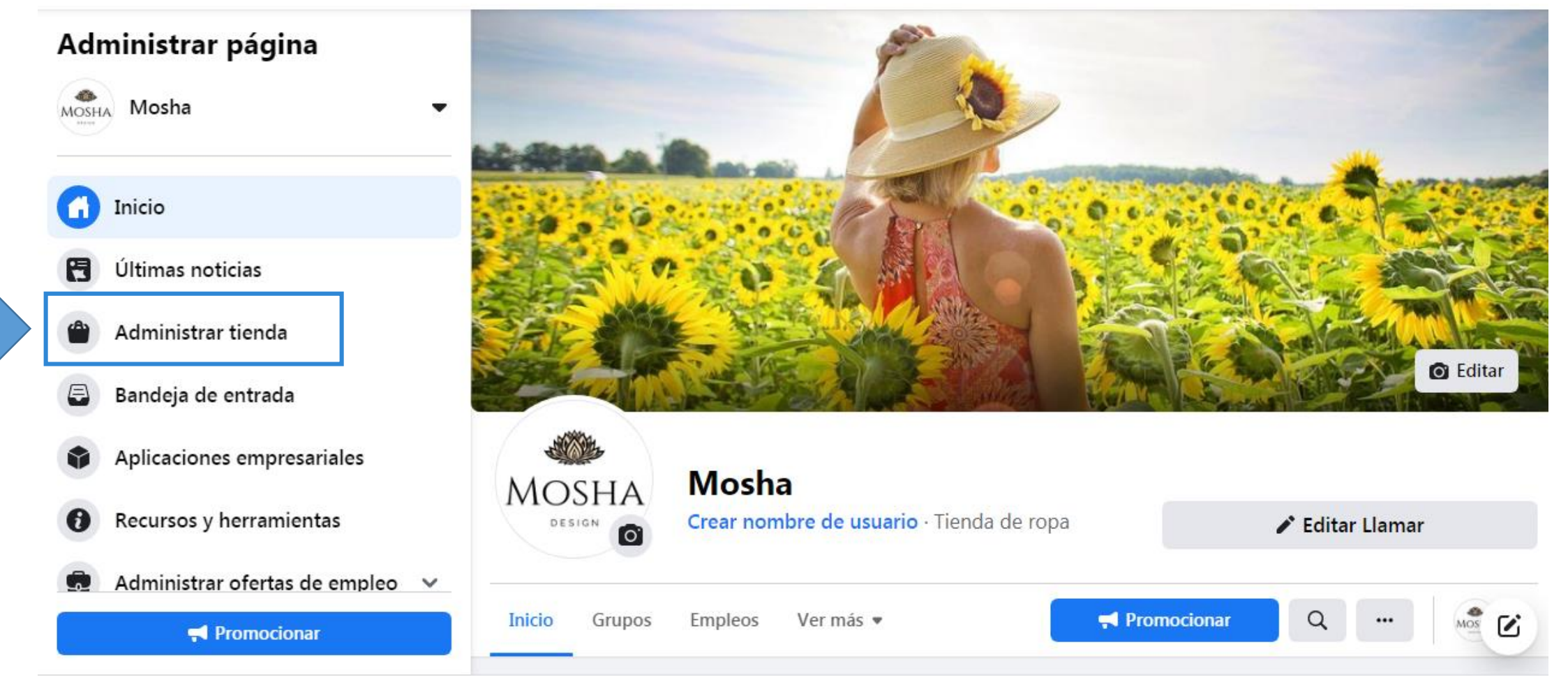

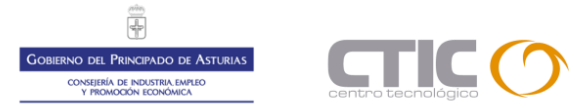

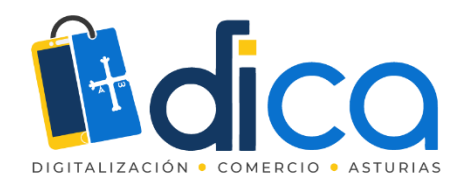

### Administrar página

MOSHA Mosha

f Inicio

Últimas noticias

Ultimas n

Administrar tienda

Bandeja de entrada

Aplicaciones empresariales

Recursos y herramientas

💼 Administrar ofertas de empleo \vee

romocionar

https://www.facebook.com/commerce\_manager/265866725268685/

## Administrar la tienda una vez creada

### Administrar tienda

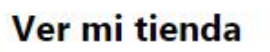

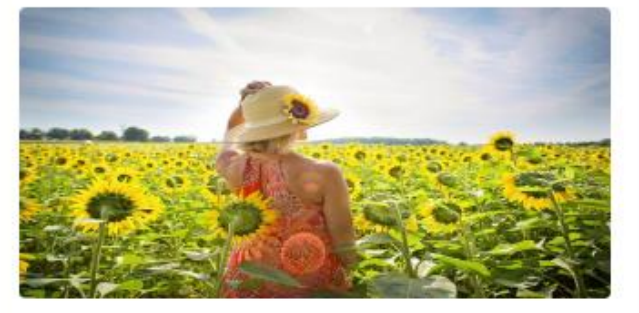

Vista previa de la tienda

#### Personalizar tienda

Puedes usar Commerce Manager para administrar productos y colecciones, consolidar tu marca y obtener estadísticas valiosas que te ayuden a llegar a más clientes.

- Administrar el catálogo
- 🔅 Personalizar tienda
- III Ver estadísticas de la tienda

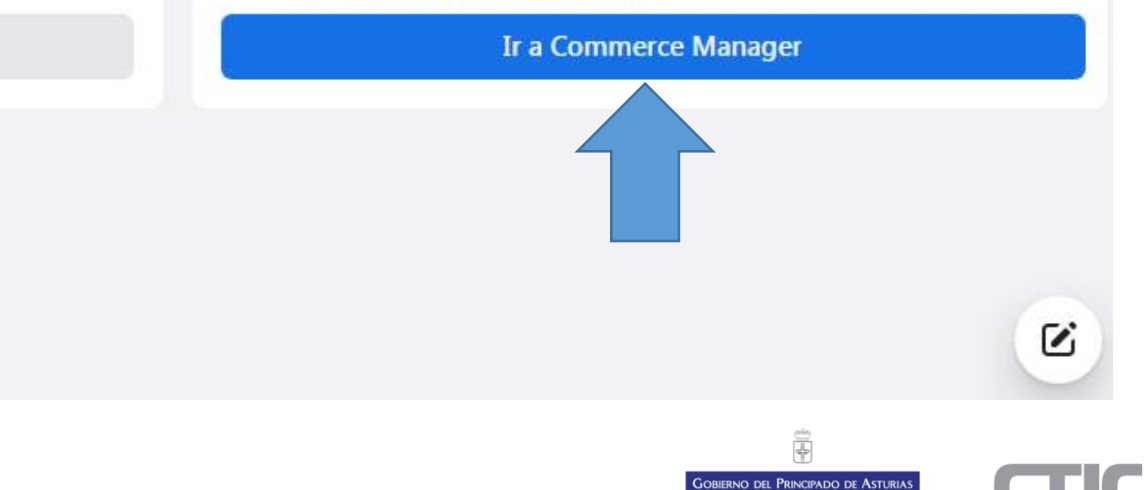

CONSEJERÍA DE INDUSTRIA EMPLEC Y PROMOCIÓN ECONÓMICA

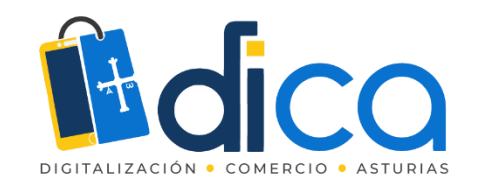

### Facebook Commerce Manager

### .... FACEBOOK **Commerce Manager** Laura Moda Mujer Hombre • Información general ſ'nÌ Catálogo $\sim$ Artículos Conjuntos Problemas Orígenes de datos Eventos Tiendas Anuncios •

#### Tiendas

Aquí puedes crear y editar una tienda. Las tiendas son escaparates personalizables donde los compradores pueden descubrir y comprar fácilmente tus

|   | Tienda | Estado | Canales de vent | а                                                                       | Últim         | na actualización                                | Problemas     |  |  |
|---|--------|--------|-----------------|-------------------------------------------------------------------------|---------------|-------------------------------------------------|---------------|--|--|
|   | ٠      | Activa | 0               | Ð                                                                       | Camb<br>10/27 | <mark>bios sin publicar</mark><br>7/20, 7:25 AM | ✓ 0 problemas |  |  |
|   |        |        |                 | C Actualiza tus canales de venta o crea una tienda en la configuración. |               |                                                 |               |  |  |
|   |        |        |                 |                                                                         |               |                                                 |               |  |  |
|   |        |        |                 |                                                                         |               |                                                 |               |  |  |
|   |        |        |                 |                                                                         |               |                                                 |               |  |  |
|   |        |        |                 |                                                                         |               |                                                 |               |  |  |
|   |        |        |                 |                                                                         |               |                                                 |               |  |  |
| 2 |        |        |                 |                                                                         |               |                                                 |               |  |  |

Informar de un problema

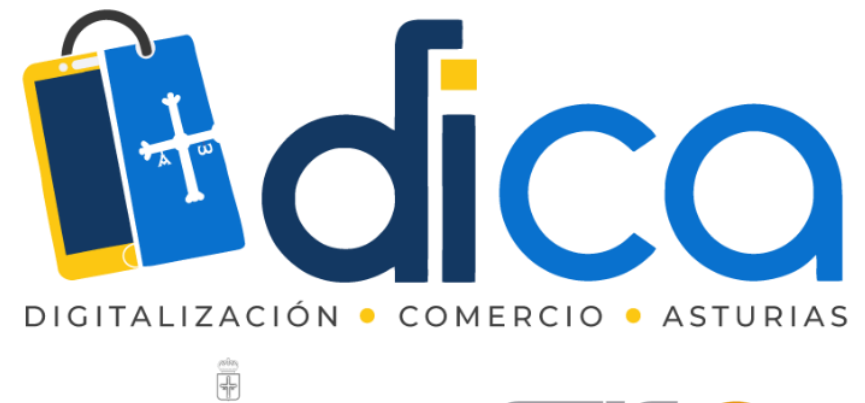

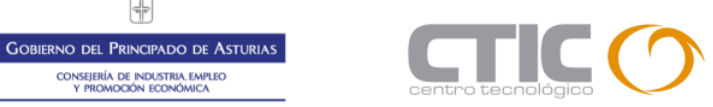

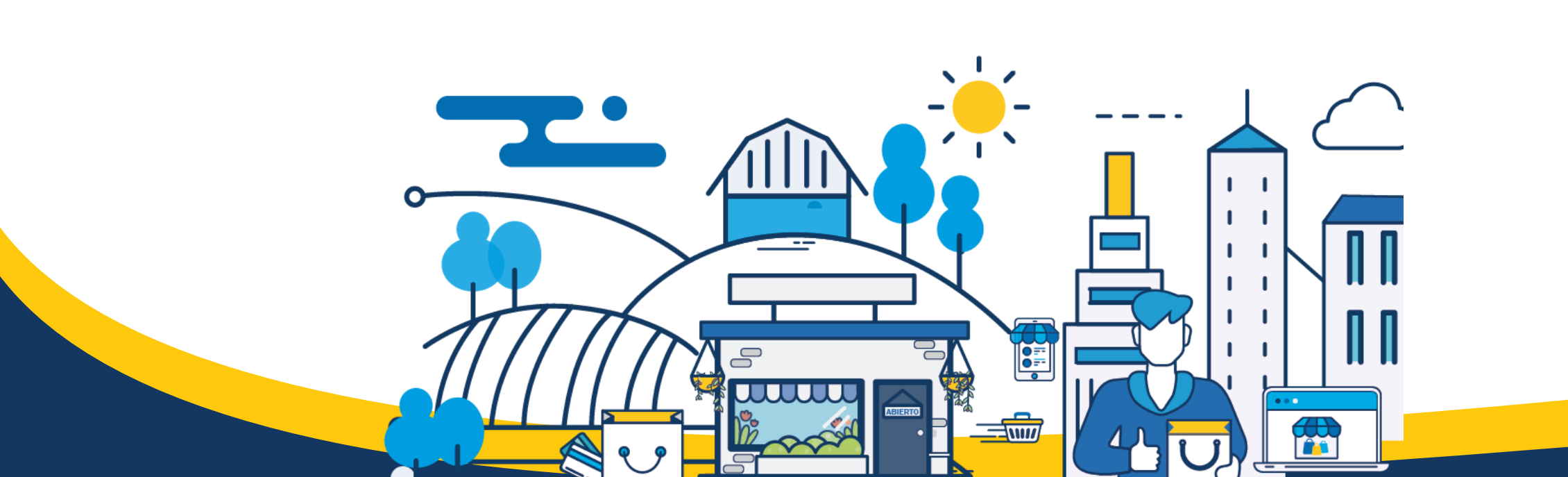

Consejería de Industria, Empleo Y promoción Económica

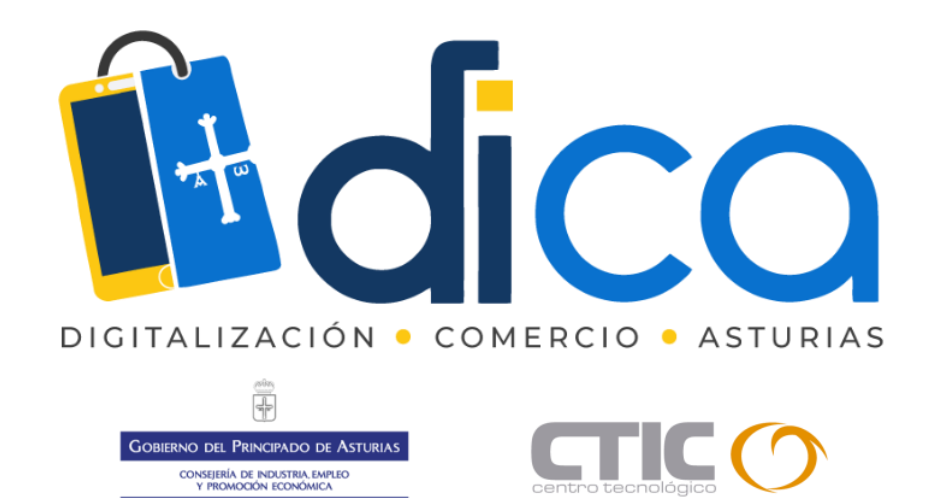

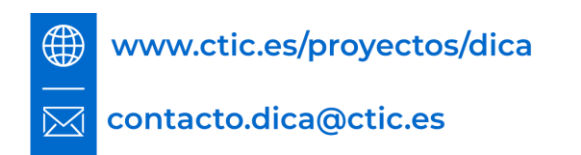

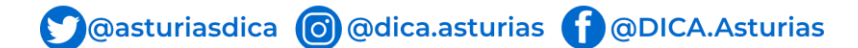